# HUAWEI P8 lite

## Brugervejledning

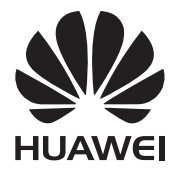

# Indhold

### Forord

## Fremhævningsdetaljer

| Nye kameratilstande  | 2 |
|----------------------|---|
| Tommelfingertilstand | 3 |
| Sikkerhedsboks       | 4 |

#### Introduktion

| Låsning og oplåsning af skærmen                    | 6  |
|----------------------------------------------------|----|
| Indstillinger for dobbelt SIM                      | 7  |
| Oprettelse af forbindelse til et Wi-Fi-netværk     | 8  |
| Slår mobildata til                                 | 8  |
| Opretter forbindelse for telefonen til en computer | 8  |
| Import af kontakter fra din gamle telefon          | 9  |
| Berøringsskærmshandlinger                          | 10 |
| Bevægelseskontrol                                  | 11 |
| Statusikoner                                       | 13 |
| Startskærm                                         | 14 |
| Underretninger                                     | 17 |
| Adgang til programmer                              | 18 |
| Personlige indstillinger på din telefon            | 19 |
| Indtastning af tekst                               | 21 |

## Opkald og kontakter

| Foretage et opkald                           | 25 |
|----------------------------------------------|----|
| Besvarelse eller afvisning af opkald         | 27 |
| Menu under opkald                            | 28 |
| Besvarelse af et tredjepartsopkald           | 29 |
| Foretage et telefonmøde                      | 29 |
| Brug af opkaldsloggen                        | 29 |
| Slå lommetilstand til                        | 30 |
| Indstillinger for opkald                     | 30 |
| Administration af kontakter                  | 31 |
| Importerer eller eksporterer kontakter       | 32 |
| Tilføjelse af en kontakt til dine favoritter | 34 |
|                                              |    |

#### Kontaktgrupper

## Meddelelser og e-mail

| Afsendelse af en tekstmeddelelse | 36 |
|----------------------------------|----|
| Besvarelse af en besked          | 36 |
| Administration af meddelelser    | 36 |
| Opsætning af en e-mail-konto     | 38 |
| Afsendelse af en e-mail          | 38 |
| Tjekker dine e-mails             | 39 |
| Kontoindstillinger               | 39 |

## Kamera og galleri

| Optagelsesskærm4Optagelse af et foto4Starter kameraet fra galleriet4Optagelsestilstande4Optagelse af en video4Videooptagelsestilstande4Kameraindstillinger4Galleri4Scanning af en QR-kode4 |                                |    |
|----------------------------------------------------------------------------------------------------|--------------------------------|----|
| Optagelse af et foto4.Starter kameraet fra galleriet4.Optagelsestilstande4.Optagelse af en video4.Videooptagelsestilstande4.Kameraindstillinger4.Galleri4.Scanning af en QR-kode4.         | Optagelsesskærm                | 41 |
| Starter kameraet fra galleriet4Optagelsestilstande4Optagelse af en video4Videooptagelsestilstande4Kameraindstillinger4Galleri4Scanning af en QR-kode4                                      | Optagelse af et foto           | 42 |
| Optagelsestilstande4.Optagelse af en video4.Videooptagelsestilstande4.Kameraindstillinger4.Galleri4.Scanning af en QR-kode4.                                                               | Starter kameraet fra galleriet | 42 |
| Optagelse af en video4Videooptagelsestilstande4Kameraindstillinger4Galleri4Scanning af en QR-kode4                                                                                         | Optagelsestilstande            | 42 |
| Videooptagelsestilstande4Kameraindstillinger4Galleri4Scanning af en QR-kode4                                                                                                    | Optagelse af en video          | 45 |
| Kameraindstillinger4Galleri4Scanning af en QR-kode4                                                                                                    | Videooptagelsestilstande       | 45 |
| Galleri 4<br>Scanning af en QR-kode 4                                                                                                    | Kameraindstillinger            | 46 |
| Scanning af en QR-kode 4                                                                                                    | Galleri                        | 46 |
| 5                                                                                                    | Scanning af en QR-kode         | 48 |

## Musik og videoer

| Tilføjelse af sange                  | 50 |
|--------------------------------------|----|
| Lytning til musik                    | 50 |
| Oprettelse af en afspilningsliste    | 51 |
| Afspilning af en afspilningsliste    | 52 |
| Sletning af en afspilningsliste      | 52 |
| Indstilling af en sang som ringetone | 52 |
| Afspilning af en video               | 53 |

## Netværk og deling

| 54 |
|----|
| 54 |
| 55 |
| 56 |
| 57 |
| 58 |
|    |

Indhold

| Visning på flere skærme | 59 |
|-------------------------|----|
| Huawei Beam             | 59 |

#### Apps

| Administration af programmer | 61 |
|------------------------------|----|
| Sikkerhedskopiér             | 62 |
| Phone Manager                | 63 |
| Kalender                     | 64 |
| Ur                           | 65 |
| Vejr                         | 66 |
| Noter                        | 67 |
| FM-radio                     | 68 |

## Telefonindstillinger

| Aktivering af lokationstjenester                | 70 |
|-------------------------------------------------|----|
| Ændring af lydindstillinger                     | 70 |
| Ændring af skærmindstillinger                   | 71 |
| Aktivering af brugergrænseflade til enhåndsbrug | 72 |
| Berøringsdeaktiverettilstand                    | 72 |
| Slår handsketilstand til                        | 73 |
| Anvendelse af afbrydeknappen                    | 73 |
| Ændring af låseskærmens stil                    | 74 |
| Sådan slås flytilstand til og fra               | 75 |
| Indstilling af SIM-kortets PIN-kode             | 75 |
| Konfiguration af en konto                       | 76 |
| Gendannelse af fabriksindstillinger             | 77 |
| Opdatering af telefonen                         | 77 |
| Indstilling af dato og klokkeslæt               | 78 |
| Ændring af systemsprog                          | 79 |
| Beskyttelse af personlige oplysninger           | 79 |
| Hjælp til handicappede                          | 80 |

## Juridisk meddelelse

## Forord

Denne vejledning er beregnet til brug med telefoner, der kører EMUI 3.1.

Alle billeder og illustrationer er kun vejledende og kan afvige fra det endelige produkt. Funktionerne beskrevet i denne vejledning er muligvis ikke tilgængelig på alle telefoner eller teleselskaber pga. den lokale tjenesteudbyders politik.

#### Symboler og definitioner

| i | Bemærk     | Fremhæver vigtige oplysninger og tips og giver flere<br>oplysninger.                                                                                          |
|---|------------|----------------------------------------------------------------------------------------------------|
| A | Forsigtig! | Angiver potentielle problemer, der kan opstå, såsom skader<br>på enheden eller tab af data, hvis brugeren ikke<br>vedligeholder eller udviser den rette omhu. |

#### For flere oplysninger

Du henvises til Hurtig startvejledning pakket sammen med telefonen.

Åbn **HiCare** for at læse brugervejledningen og serviceoplysninger eller få hjælp fra onlineforummet.

Besøge http://consumer.huawei.com/en/ at hente produktmanualer (inklusive sikkerhedsoplysninger), læse ofte stillede spørgsmål, og få vist Politik om beskyttelse af personoplysninger.

Gå til Indstillinger > Om telefonen > Juridiske oplysninger for at få vist vigtige juridiske oplysninger.

Besøg http://consumer.huawei.com/en/support/hotline/ for de mest opdaterede kontaktoplysninger for dit land eller region.

# Fremhævningsdetaljer

## Nye kameratilstande

👔 Disse nye tilstande understøttes eventuelt ikke af alle telefoner.

#### Perfekt selfie

Indstil dine egne skønhedsindstillinger til ansigtsforbedringer og forskønnende effekter, når du tager billeder i **Forskøn**-tilstand.

1 På startskærmen skal du trykke på 🖲 Kamera.

- **2** Tryk på  $\equiv$  >  $\bigotimes$  > Perfekt selfie.
- 3 Aktivér Perfekt selfie.
- 4 Tryk på Perfekt selfie og tag tre selvportrætbilleder.
- 5 Juster på Indstil skønhedseffekter-skærmen dine skønhedsindstillinger, og tryk derefter på √.
- 6 Tryk i Forskøn-tilstand på 🔘 for at tage fotos.

#### Tidsforkortelsestilstand

Anvend denne tilstand til at oprette en accelereret video af en langsomt skiftende scene, såsom solnedgang eller solopgang.

- 1 På startskærmen skal du trykke på 🔘 Kamera.
- 2 Stryg mod venstre eller højre for at vælge Tidsforkortelse.
- **3** Tryk på 🛑 for at starte optagelsen.
- **4** Tryk på **I** for at stoppe optagelsen. Det optagne video vil blive afspillet i et accelereret tempo.

## Tommelfingertilstand

Tommelfingertilstand gør det nemmere at bruge telefoner med store skærme og hurtigt at dele QR-visitkort med venner.

#### Enhåndslayout

- 1 På startskærmen skal du trykke på 🔘 Indstillinger.
- 2 Under Alle, skal du trykke på Brugergrænseflade til enhåndsbrug > Enkelthåndslayout.
- **3** Aktivér **Enkelthåndslayout**. Du kan derefter stryge den virtuelle navigationsbjælke til en af siderne for at ændre skærmens layout, hvilket bringer alt inden for rækkevidde.

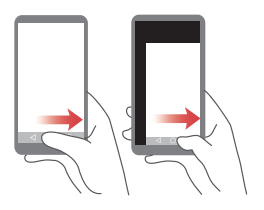

Denne funktion er kun tilgængelig på telefoner, der understøtter en virtuel navigationsbjælke. Hvis den virtuelle navigationsbjælke erstattes med filmnavigationstast, er denne funktion ikke tilgængelig.

#### Skiftende tastatur

- 1 På startskærmen skal du trykke på 🔘 Indstillinger.
- 2 Under Alle, skal du trykke på Brugergrænseflade til enhåndsbrug > Skift af tastatur.
- **3** Aktivér **Skift af tastatur**. Du kan derefter trykke på trykke på pilene på hver side af skærmen for at flytte tastaturet, opkaldsprogram eller menu under opkald til siden inden for rækkevidde.

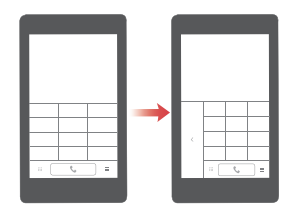

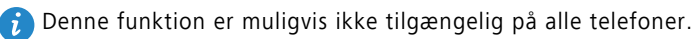

#### Flytter skærmen ned

På Kontakter-, opkaldsprogram- eller e-mail-skærmen, hvis du ikke kan nå elementer nær skærmens top, kan du trykke på skærmens øverste halvdel og trække ned og slippe (efter 1 sekund) for at flytte hele grænsefladen ned tættere på tommelfingeren.

Fra opkaldsprogrammet, skærmen kontakter eller beskeder, skal du trække skærmen ned, og derefter slippe for at vise dit personlige QR-visitkort. Dine venner kan scanne dette for at få dit telefonnummer med det samme.

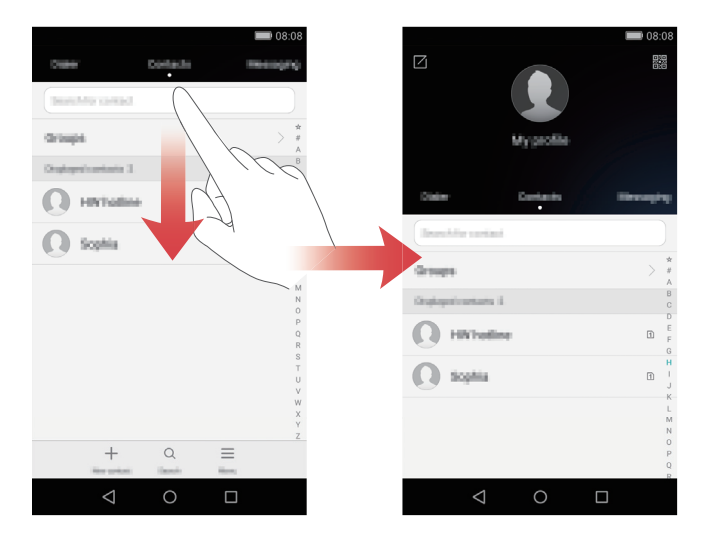

## Sikkerhedsboks

Sikkerhedsboksen hjælper dig med at sikre vigtige filer og beskytte dine personlige oplysninger.

#### Aktivering af sikkerhedsboksen

- 1 På startskærmen skal du trykke på 😑 Filer.
- 2 Under Kategorier eller Lokal, skal du trykke på Sikkert.
- **3** Tryk på **Aktivér**.

**4** Følg vejledningerne på skærmen for at indtaste adgangskode og for at indstille sikkerhedsspørgsmålet og tryk derefter på **Færdig**.

#### Tilføjelse af filer til sikkerhedsboksen

- 1 På startskærmen skal du trykke på 追 Filer.
- 2 Under Kategorier eller Lokal, skal du trykke på Sikkert.
- **3** Indtast adgangskoden, og tryk derefter på **Færdig**.
- 4 Tryk på Tilføj.
- **5** Følg vejledningerne på skærmen, og vælg, hvilke filer du vil tilføje til sikkerhedsboksen.
- **6** Tryk på **TILFØJ** for at tilføje de valgte filer til sikkerhedsboksen.

# **Introduktion**

## Låsning og oplåsning af skærmen

#### Låsning af skærmen

- Metode 1: Tryk på tænd/sluk-knappen for manuelt at låse skærmen.
- Metode 2: Efter at have været inaktiv i et specificeret tidsrum, låser skærmen automatisk sig selv.

#### Oplåsning af skærmen

Når skærmen er slukket, skal du trykke på tænd/sluk-knappen for at for at slå den til. Skub fingeren i en hvilken som helst retning for at låse skærmen op.

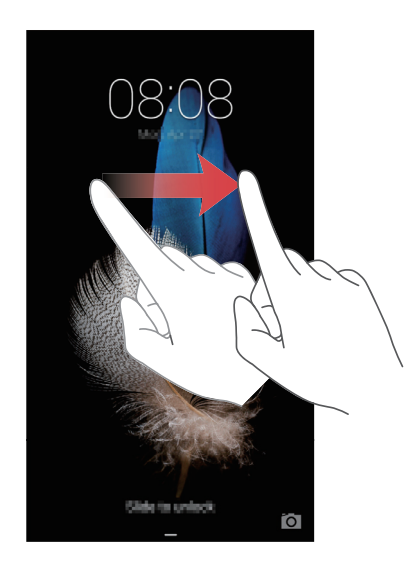

## Indstillinger for dobbelt SIM

👔 Denne funktion gælder kun for dual SIM-telefoner.

#### Aktivering eller deaktivering af et SIM-kort

Du kan aktivere en eller begge SIM-kort. Når du deaktiverer et SIM-kort, kan du ikke bruge det til at foretage eller modtage opkald, sende SMS'er eller få adgang til internettet.

1 På startskærmen skal du trykke på 🔘 Indstillinger.

- 2 Under Alle, skal trykke på Håndtering af to kort.
- **3** Tryk på kontakten ved siden af **Kort 1** eller **Kort 2** for at aktivere eller deaktivere SIMkortet.
- 👔 De viste indstillinger kan variere afhængigt af dit teleselskab og din telefonmodel.

#### Indstilling af standard SIM-kort til datatjenester

Du kan indstille standard SIM-kort til datatjenester.

- 1 På startskærmen skal du trykke på 🔘 Indstillinger.
- 2 Under Alle, skal trykke på Håndtering af to kort.
- **3** Tryk på Kort 1 eller Kort 2 ved siden af Standard mobildata.
- 👔 Denne funktion understøttes eventuelt ikke af alle teleselskaber.

#### Indstilling af standard SIM-kort til opkald og beskeder

Du kan indstille standard-SIM-kort til opkald eller beskeder.

- 1 På startskærmen skal du trykke på 🔘 Indstillinger.
- 2 Under Alle, skal trykke på Håndtering af to kort.
- **3** Tryk på Kort 1 eller Kort 2 ved siden af Standardopkald/meddelelser.
- Denne funktion understøttes eventuelt ikke af alle teleselskaber.

## **Oprettelse af forbindelse til et Wi-Fi-netværk**

- **1** Stryg ned fra statuslinjen for at åbne meddelelsespanelet.
- **3** Aktivér Wi-Fi. Din telefon søger nu efter tilgængelige Wi-Fi-netværk og viser dem på skærmen.
- **4** Vælg det Wi-Fi-netværk, du vil oprette forbindelse til. Hvis Wi-Fi-netværket er krypteret, skal du indtaste adgangskoden, når du bliver bedt om det.

## Slår mobildata til

- **1** Stryg ned fra statuslinjen for at åbne meddelelsespanelet.
- 2 Under Genvejstaster, skal du trykke på 🕦 for at aktivere mobildata.
- Når du ikke har brug for at have adgang til internettet, kan du deaktivere mobildata for at spare på batteriet og reducere databrug.

# Opretter forbindelse for telefonen til en computer

Brug et USB-kabel til at tilslutte telefonen til computeren. Følg vejledningerne på skærmen, og vælg en forbindelsestilstand til at overføre fotos, videoer, sange og andre filer mellem telefonen og computeren.

|       | Læs, administrér og overfør multimediefiler i dit telefonlager. Du |
|-------|--------------------------------------------------------------------|
| Fotos | kan finde flere oplysninger i Oprettelse af forbindelse i          |
|       | billedoverførselstilstand.                                         |
|       | Læs, administrér og overfør filer i dit telefonlager. Du kan finde |
| Filer | flere oplysninger i Oprettelse af forbindelse i                    |
|       | medieoverførselstilstand.                                          |

#### USB-drev Hvis du har et mikroSD-kort i telefonen, kan du bruge telefonen som et USB-lagerenhed, læse data på mikroSD-kortet og overføre data til og fra en computer. Du kan finde flere oplysninger i Opretter forbindelse i USB-flashdrevtilstand.

## Import af kontakter fra din gamle telefon

Du kan importere kontakter fra din gamle telefon på én af følgende måder:

| SIM-kort         | Kopiér dine kontakter på dit SIM-kort til din nye telefon. Du kan<br>finde flere oplysninger i Import af kontakter fra et SIM-kort.                                                                                                    |
|------------------|----------------------------------------------------------------------------------------------------|
| Lagerenhed       | Hvis din gamle telefon har et mikroSD-kortslot, eksporter<br>kontakterne i din gamle telefon til et mikroSD-kort, som en vCard-<br>fil, og importer derefter kontakterne til din nye telefon. Du kan<br>finde flere oplysninger i Import af kontakter fra en lagerenhed. |
| Bluetooth        | Aktivér Bluetooth på både din gamle og nye telefon, og importér<br>dine kontakter vha. Bluetooth. Du kan finde flere oplysninger i<br>Import af kontakter fra en Bluetooth-enhed.                                                                                        |
| Sikkerhedskopiér | Hvis din gamle telefon understøtter Sikkerhedskopiering, kan du<br>sikkerhedskopiere dine kontakter, og gendanne dem til din nye<br>telefon. Du kan finde flere oplysninger i Sikkerhedskopiér.                                                                          |
| Computer         | Synkroniser dine kontakter fra din gamle telefon til en computer,<br>og brug telefonens software på computeren, såsom HiSuite, for at<br>synkronisere dem til din nye telefon.                                                                                           |
| Andre konti      | <ul> <li>Installér sociale netværksprogrammer og synkroniser kontakter fra<br/>dine sociale netværkskonti.</li> </ul>                                                                                                    |
|                  | • Log ind på din Exchange-konto, og synkronisér dine kontakter.                                                                                                    |

Introduktion

## Berøringsskærmshandlinger

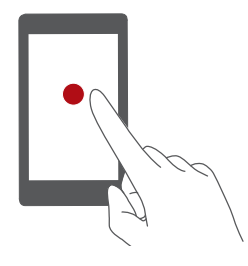

**Tryk på**: Tryk én gang på et element. Tryk f.eks. for at bekræfte en indstilling, eller åbne et program.

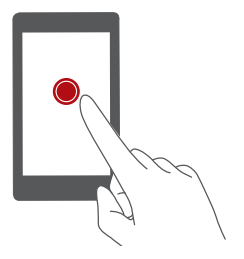

**Tryk på og hold**: Tryk med fingeren på skærmen i 2 sekunder eller mere. Du kan f.eks. trykke på og holde et tomt område på startskærmen for at åbne redigeringstilstand.

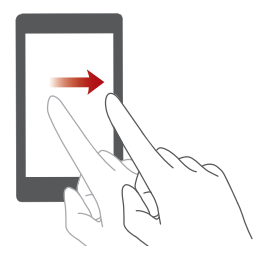

**Stryg**: Flyt fingeren lodret eller vandret hen over skærmen. Du kan f.eks. stryge mod venstre eller højre under **Beskeder** i meddelelsespanelet for at lukke en meddelelse. Stryg vandret eller lodret til overgangen gennem startskærme, rul gennem et dokument m.m.

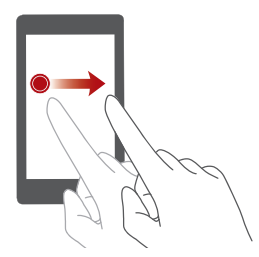

**Træk**: Tryk på og hold et element, og flyt det derefter til et andet sted. Du kan f.eks. omarrangere programmer og widgets på startskærmen på denne måde.

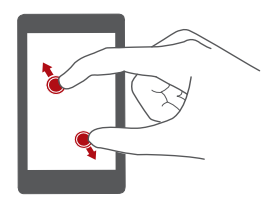

**Spred de to fingre**: Spred de to fingre på skærmen Spred f.eks. to fingre at zoome ind eller ud på et billede eller en webside.

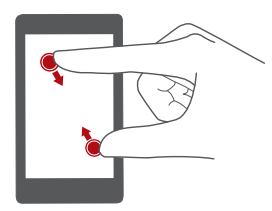

Saml de to fingre: Saml to fingre på skærmen. Saml f.eks. to fingre at zoome ud på et billede eller en webside.

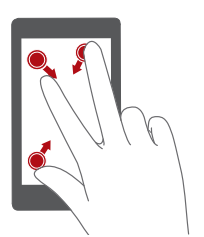

Saml tre fingre: Saml tre fingre på startskærmen for at få vist skærmminiaturer.

## **Bevægelseskontrol**

Bevægelsesstyring lader dig kontrollere telefonen ved hjælp af enkle bevægelser og håndbevægelser.

- **1** På startskærmen skal du trykke på 🔘 Indstillinger.
- 2 Under Alle, skal du trykke på Bevægelsesstyring.
- **3** På skærmen **Bevægelsesstyring** skal du vælge en mulighed og vælge en bevægelse for at aktivere den.

• Vend: Slå lyd fra og stop vibration fra indgående opkald, alarmer og timere.

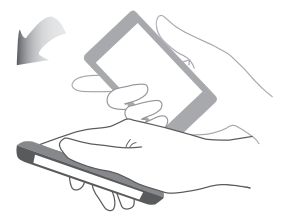

• **Ryst**: Tryk på og hold et tomt område på startskærmen for at åbne redigeringstilstand. Ryst telefonen for at organisere ikonerne.

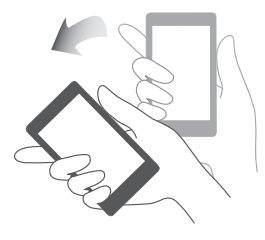

• Tryk to gange: Tryk to gange på skærmen for at tænde for den.

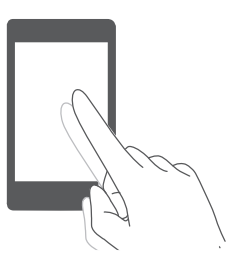

• Træk: Når telefonens skærm er slukket, kan du tegne et bogstav for at åbne det tilsvarende program.

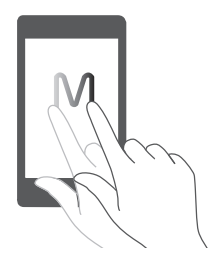

👔 Telefonen har muligvis ikke alle disse håndbevægelser.

## Statusikoner

Statusikoner kan variere alt efter din region eller teleselskab.

| ull                | Signalstyrke                                    | 112           | Intet signal                          |
|--------------------|-------------------------------------------------|---------------|---------------------------------------|
| ×                  | Flytilstand aktiveret                           | *             | Bluetooth til                         |
| <b>Q</b>           | Modtager positionsdata<br>fra GPS               | <i>۲</i> ۵,   | Vibrationstilstand aktiveret          |
| ¢ €                | Lydløs tilstand aktiveret                       | È             | Alarmer aktiveret                     |
|                    | Oplader                                         |               | Batteri fuldt opladet                 |
| <b>I</b>           | Batterispændingen er lav                        | C.            | Opkald i gang                         |
| ň                  | Ubesvarede opkald                               | $\mathcal{O}$ | Nye meddelelser                       |
| $\sim$             | Nye e-mails                                     | 00            | Ny talemeddelelse                     |
|                    | Valg af en<br>indtastningsmetode                | (ft-          | Wi-Fi-netværk tilgængeligt            |
| ((:-               | Tilsluttet et Wi-Fi-netværk                     | <u>†</u>      | Overfører data                        |
| Ŧ                  | Henter data                                     | <b>.O</b> !   | Telefonhukommelse fuld                |
| 1                  | Kommende begivenheder                           | D             | Intet SIM-kort blev fundet            |
| A                  | Problem med at logge på<br>eller synkronisering | tł            | Synkroniserer data                    |
| <b>€</b> ]}        | Synkronisering mislykket                        | ((•))         | Bærbart Wi-Fi-hotspot<br>aktiveret    |
| • • •              | Flere meddelelser                               | 0             | Tilsluttet VPN                        |
| $\mathbf{\hat{v}}$ | Headset tilsluttet                              |               | USB-fejlfindingstilstand<br>aktiveret |
| Ŷ                  | USB-tethering aktiveret                         |               |                                       |

## Startskærm

Startskærmene er, hvor du kan finde dine favorit widgets og alle dine programmer. Vi fjernede programlisten for at give dig en mere praktisk og direkte vej til dine applikationer.

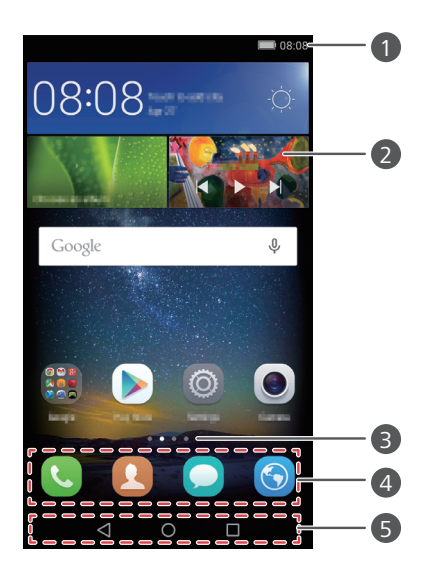

| 0 | Statuslinje: Viser meddelelser og statusikoner. Stryg ned fra statuslinjen for<br>at åbne meddelelsespanelet. |
|---|----------------------------------------------------------------------------------------------------|
| 2 | Skærmområde: viser programikoner, mapper og widgets.                                                          |
| 3 | Skærmpositionsindikator: Angiver hvilken startskærm, der vises.                                               |
| 4 | Dock: viser ofte brugte programmer.                                                                           |
| 5 | Navigationslinje: viser virtuelle taster (gælder kun for telefoner med virtuelle taster).                     |

#### Skifter mellem startskærme

Stryg til venstre eller højre for at se den udvidede startskærm. Tryk på O **Start** for at gå tilbage til standardstartskærmen.

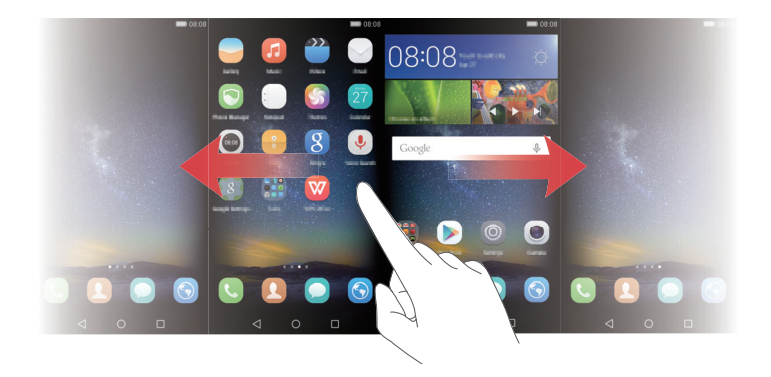

Stryg til venstre eller højre for at få vist alle startskærme.

#### Automatisk skærmrotation

Hvis du roterer telefonen, når du browser en webside eller får vist et foto, skifter skærmretningen automatisk mellem liggende og stående tilstand. Med denne funktion kan du nyde vippe-kontrollerede programmer, såsom racerspil.

- **1** Stryg ned fra statuslinjen for at åbne meddelelsespanelet.
- 2 Under Genvejstaster, skal du trykke på Auto-roter for at aktivere eller deaktivere skærmrotation.

#### Organisation af programmer og widgetter på startskærmen

Med følgende handlinger kan du organisere dine programmer, widgets eller mapper:

- **Tilføjelse af en widget**: På startskærmen skal du samle to fingre sammen for at åbne startskærmens redigeringstilstand. Tryk på **Widgets** og vælg en widget. Widgetten vil blive tilføjet til et tomt område på startskærmen.
- Du skal have nok plads på startskærmen for at tilføje widgetten. Hvis der ikke er plads nok, kan du tilføje en anden startskærm eller frigøre noget plads på den aktuelle skærm.
- Flytning af et program eller en widget: På startskærmen skal du trykke på og holde et programikon eller widget, indtil telefonen vibrerer. Du kan derefter trække programikonet eller widgetten til det ønskede sted.

- Sletning af et program eller en widget: Tryk på hold det programikon eller den widget på startskærmen, du vil slette, indtil ill vises. Træk det uønskede programikon eller den uønskede widget til ill.
- Oprettelse af en mappe: Træk på startskærmen et ikonelementet over på et andet ikon for at oprette en mappe, der indeholder begge programmer. For at omdøbe mappen, skal du åbne mappen og derefter trykke på og holde mappenavn.
- Skjuler programikoner: Anbring to fingre på startskærmen og spred de to fingre.

Tryk på +, vælg programikoner, du vil skjule, og tryk derefter på **OK**. Programmer vises ikke på startskærmen, efter at de er blevet skjult.

#### Administration af startskærme

Saml tre fingre på startskærmen for at få vist startskærmminiaturer.

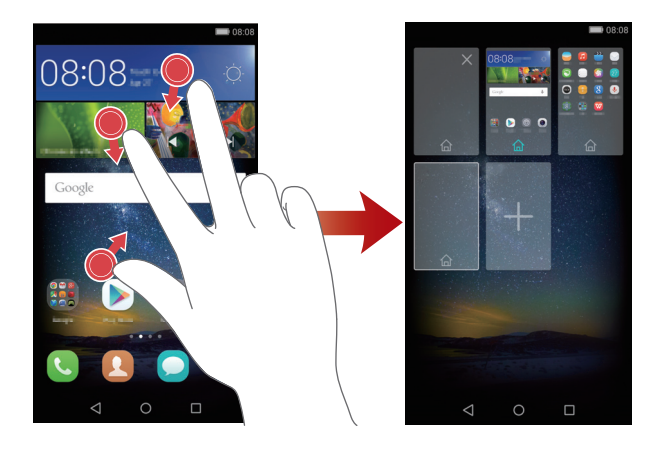

- indstiller standardstartskærmen: Tryk på 
   nederst på skærmen for at indstille den aktuelle startskærm som standardstartskærmen.
- Flytning af en startskærm: Tryk på og hold fingeren på startskærmen, indtil telefonen vibrerer. Træk startskærme for at justere deres placeringer.
- Tilføjelse af en startskærm: Tryk på + for at tilføje en startskærm.
- Sletning af en startskærm: Tryk på imes for at slette en tom startskærm.

## Underretninger

#### Statusindikator

Telefonens statusindikator på viser følgende statusoplysninger:

- Blinker rødt: Batteriniveauet er lavt.
- Konstant rød (under opladning): Batteriniveauet er lavt.
- Konstant gul (under opladning): Batteriniveauet er medium.
- Konstant grøn (under opladning): Batteriet er næsten fuld eller allerede fuld.
- Blinker grønt: Der er ulæste beskeder og meddelelser.

#### Meddelelsespanel

Stryg ned fra statuslinjen for at åbne meddelelsespanelet. Stryg mod venstre eller højre for at skifte mellem meddelelses- og genvejsfanerne.

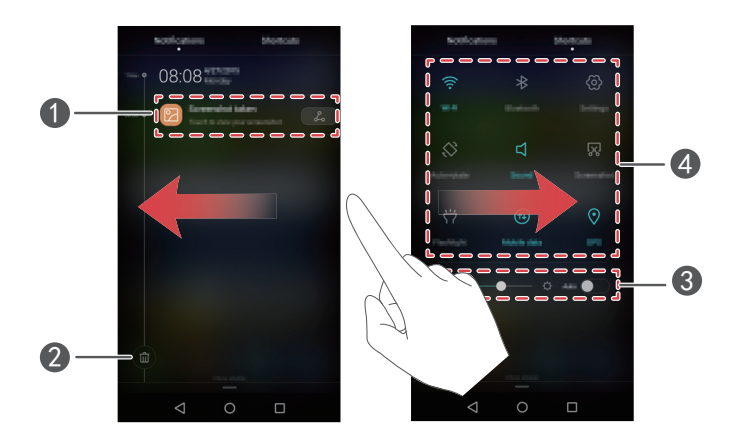

| 0 | Tryk for at få vist meddelelsesdetaljer og stryg til venstre eller højre over en meddelelse for at afvise den. |
|---|----------------------------------------------------------------------------------------------------|
| 2 | Ryd alle meddelelser.                                                                                          |
| 3 | Aktiver eller deaktiver automatisk lysstyrke.                                                                  |
| 4 | Tryk på genvejskontakterne for at aktivere eller deaktivere funktionerne.                                      |

#### Låseskærmbeskeder

Brug funktionen låseskærmbeskeder til at placere nye meddelelser, ubesvarede opkald og andre beskeder på låseskærmen.

1 På startskærmen skal du trykke på 🔘 Indstillinger.

2 Under Generelt, skal du trykke på Skærmlås og adgangskoder.

**3** Tryk på **Meddelelsespanel**-kontakten for at aktivere låseskærmbeskeder.

## Adgang til programmer

#### Åbning af og skift mellem programmer

Tryk på et programikon på startskærmen for at åbne det tilsvarende program.

For at skifte til et andet program, skal du trykke O **Start** for at gå tilbage til startskærmen, og trykke på programmet du vil åbne.

Hvis du har installeret mange programmer på telefonen, og du ikke hurtigt kan finde programmet, du vil bruge på startskærmen, skal du stryge nedad fra toppen af skærmen og søge efter programmet i søgelinjen.

#### Visning af de senest anvendte programmer

Tryk på 🗌 **Seneste** for at få vist listen over de senest anvendte programmer. Derefter kan du:

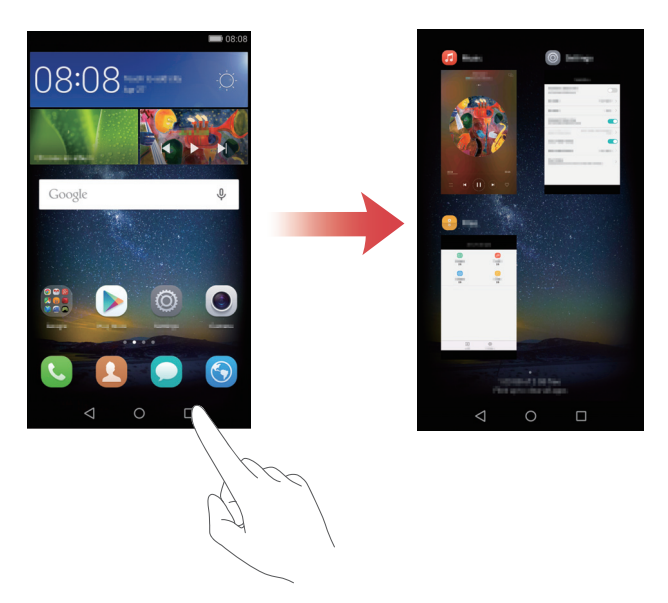

- Trykke på en miniature, for at åbne det tilsvarende program.
- Stryg til venstre eller højre for at se de senest anvendte programmer.
- Stryg op på en miniature for at lukke det tilsvarende program.
- Stryge op fra bunden af skærmen, indtil 🔟 vises, for at lukke alle programmer. Låste programmer lukkes ikke.

## Personlige indstillinger på din telefon

#### Ændring af startskærmens stil

Du kan vælge mellem standard og mere simpel startskærmstilarter som ønsket.

**1** På startskærmen skal du trykke på 🔘 Indstillinger.

2 Under Alle, skal du trykke på Startskærm-stil.

**3** Vælg **Simpel** og tryk derefter på 🗹 .

Tryk på Std. startskærm for at skifte fra den simple startskærm til standardstartskærmen.

#### Skifter tapet

- 1 På startskærmen skal du trykke på 🔘 Indstillinger.
- 2 Under Generelt, skal du trykke på Baggrund.
- 3 På skærmen Tapeter kan du:
  - Tryk på Låseskærmstapet for at indstille låseskærmens tapet.
  - Tryk på Startskærmens baggrund for at indstille startskærmens tapet.
  - Tryk på Ryst for at skifte-kontakten for at få startskærmens tapet til at skifte, når du ryster telefonen.
  - Tryk på Skift vilkårligt-kontakten for at få tapetet på startskærmen til at skifte automatisk med periodiske intervaler.

#### Sådan ændrer du ringetonen

- 1 På startskærmen skal du trykke på 🔘 Indstillinger.
- 2 Under Generelt, skal du trykke på Lyd.
- **3** Tryk på **Ringetone for telefon** eller **Standard meddelelsestone**, og vælg derefter en af følgende faner:
  - Ringetone: Vælg fra forudindstillede ringetoner.
  - Musik: Vælg fra lydfiler gemt på telefonen.
- Hvis telefonen understøtter dual SIM, kan du indstille forskellige ringetoner for hvert SIM-kort.
- 4 Tryk på 🗸 .

#### Ændring af skriftstørrelsen

1 På startskærmen skal du trykke på 🔘 Indstillinger.

- 2 Under Generelt, skal du trykke på Skrifttype.
- 3 Tryk på Skriftstørrelse.
- 4 Følg vejledningerne på skærmen for at vælge en skriftstørrelse.

## Indtastning af tekst

Tryk på et tekstindtastningsfelt for at få tastaturet vist på skærmen. For at skjule tastaturet, skal du trykke på  $\bigtriangledown$ .

#### Skifter mellem indtastningsmetoder

Din telefon leveres med flere tekstindtastningsmetoder. Du kan vælge en af dem for at indtaste tekst.

- **1** Stryg ned fra statuslinjen på skærmen for tekstindtastning for at åbne meddelelsespanelet.
- 2 Under Beskeder, skal du trykke på Vælg indtastningsmetode.
- **3** Vælg en indtastningsmetode.
- Tryk på Indstillinger på startskærmen for at ændre telefonens standardindtastningsmetode. Under Alle, skal du vælge Sprog og input > Standardtastatur, og derefter vælge en indtastningsmetode.

#### Huawei Swype-indtastningsmetode

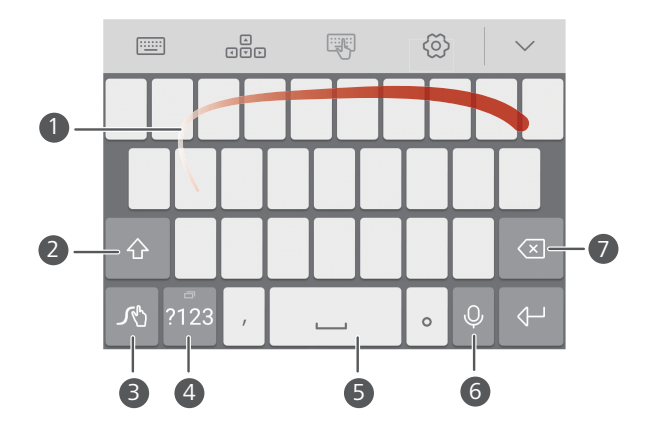

| 1 | Skub henover bogstaver for at indtaste et ord.                            |
|---|---------------------------------------------------------------------------|
| 2 | Skift mellem store og små bogstaver.                                      |
| 3 | tryk på og hold for at åbne indstillinger for indtastningsmetode.         |
| 4 | Indtast tal og symboler.                                                  |
| 5 | Tryk på og hold for at få vist flere indstillinger for indtastningssprog. |
| 6 | Skift til stemmeinput.                                                    |
| 7 | • Tryk og hold for at slette tegnet til venstre for markøren.             |
|   | • Tryk og hold for at slette flere tegn til venstre for markøren.         |

#### Android-indtastningsmetode

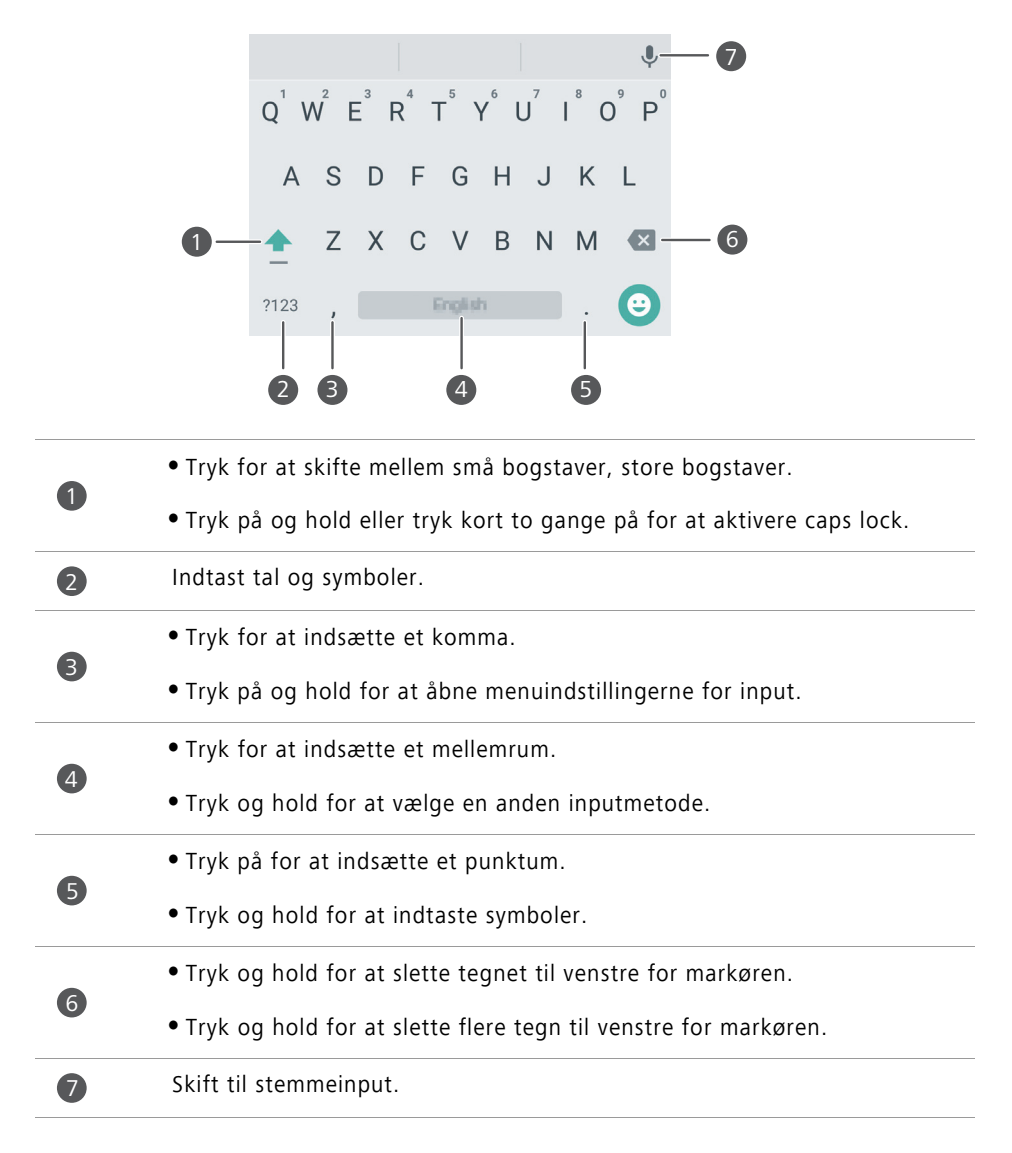

👔 Android-indtastningsmetoden er muligvis ikke tilgængelig på alle telefoner.

#### Tekstredigering

Du kan vælge, kopiere, klippe og indsætte tekst på telefonen.

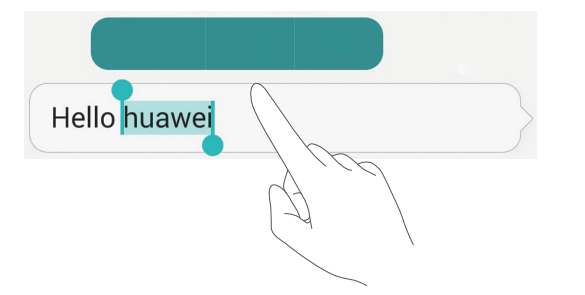

- Vælg tekst: Tryk på og hold teksten for at åbne 1. Træk derefter i eller for at vælge mere eller mindre tekst, eller tryk på Vælg alle for at markere al tekst i et tekstfeltet.
- Kopier tekst: Vælg tekst, og tryk på Kopier.
- Klip tekst: Vælg tekst, og tryk på Klip.
- Indsæt tekst: Tryk på og hold, hvis du vil indsætte teksten og tryk derefter på Indsæt.

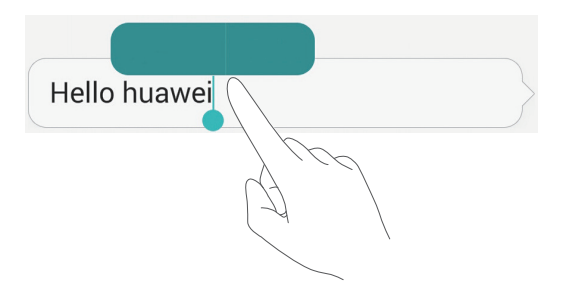

# Opkald og kontakter

## Foretage et opkald

#### Smartopkald

Med Smartopkald kan du hurtigt finde kontakter ved at indtaste dele af deres navne eller numre.

- 1 På startskærmen skal du trykke på 🕓 Opkald.
- **2** Under **Opkaldsprogram**, skal du indtaste initialerne eller de første bogstaver i en kontakts navn eller del af kontaktens telefonnummer. Eventuelle resultater i Kontakter eller opkaldslisten vises derefter over opkaldsprogrammet.
- **3** Vælg på listen kontakten, du vil ringe til. Hvis telefonen understøtter dual SIM, skal du trykke på 🔇 eller 🔇 for at foretage et opkald.
- 4 For at afslutte opkaldet, skal du trykke på 📭 .

#### Opringning fra kontakter

- 1 På startskærmen skal du trykke på 🕓 Opkald.
- 2 Under Kontakter, skal du trykke på kontakten, du vil ringe til.
- **3** Tryk på kontaktnummeret. Hvis telefonen understøtter dual SIM, skal du trykke på
   **3** eller **1** for at foretage et opkald.

#### Sådan foretages et opkald fra opkaldsloggen

- 1 På startskærmen skal du trykke på 🕓 Opkald.
- 2 Under Opkaldsprogram, skal du fra opkaldsloggen, vælge kontakten eller du nummeret, som du vil ringe til. Hvis telefonen understøtter dual SIM, skal du trykke på

🔇 eller 🔇 for at foretage et opkald.

#### Foretage et nødopkald

I tilfælde af en nødsituation kan du foretage nødopkald fra din telefon selv uden et SIMkort. Du skal dog være i et område med mobildækning.

- 1 På startskærmen skal du trykke på 🕓 Opkald.
- 2 Under **Opkaldsprogram**, skal du indtaste det lokale nødopkaldsnummer og derefter

trykke på 🕓 .

Muligheden for at foretage nødopkald, afhænger af lokale regler og teleselskaber i dit område. Dårlig netværksbrugervenlighed eller miljømæssig interferens kan forhindre at dit opkald kan oprette forbindelse. Stol aldrig alene på din telefon til meget vigtig kommunikation under nødsituationer.

#### Lynopkald

- 1 På startskærmen skal du trykke på 🕓 Opkald.
- **2** Under **Opkaldsprogram**, skal du trykke på  $\equiv$  > **Indstillinger for hurtigopkald**.
- ${f 3}$  Tryk på  $\,\pm$  . Vælg en kontakt fra listen, og tildel en taltast til kontakten.
- Taltasten 1 er -standardtasten til telefonsvarer. Det kan ikke vælges som hurtigopkaldsnummer.
- **4** Tryk på og hold opkaldsprogrammets taltast, der er tildelt til en kontakt for hurtigt at ringe til kontakten.
- Hvis telefonen understøtter dual SIM, skal du trykke på og holde opkaldsprogrammets taltast, der er tildelt til en kontakt, og derefter trykke på

🔇 eller 🔇 for hurtigt at ringe til kontakten.

#### Internationalt opkald

- 1 På startskærmen skal du trykke på 🕓 Opkald.
- **2** Tryk på og hold **0** på opkaldsprogrammet for at indtaste **+**.
- **3** Indtast lande- eller regionskode, områdenummer og telefonnummer i denne rækkefølge.
- 4 Tryk på 🔽 . Hvis telefonen understøtter dual SIM, skal du trykke på 🕓 eller 😢 .

Ved roaming, kan du vælge telefonnummeret på en gemt kontakt for at ringe direkte til kontakten.

## Besvarelse eller afvisning af opkald

Når der modtages et opkald, kan du trykke på lydstyrkeknappen for at afbryde ringetonen.

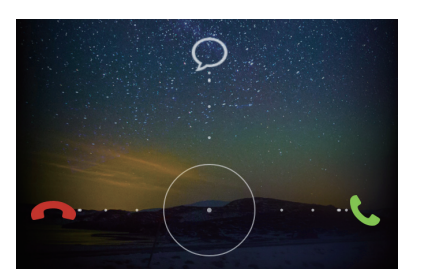

- Træk 🔵 til højre for at besvare opkaldet.
- Træk 🔵 til venstre for at afvise opkaldet.
- Træk  $\bigcirc$  op for at afvise opkaldet og sende en besked til den, der ringer.
- Tryk på = > Indstillinger for opkald > Afvis opkald med SMS på opkaldsprogramskærmen for at redigere den meddelelse, der skal sendes.

## Menu under opkald

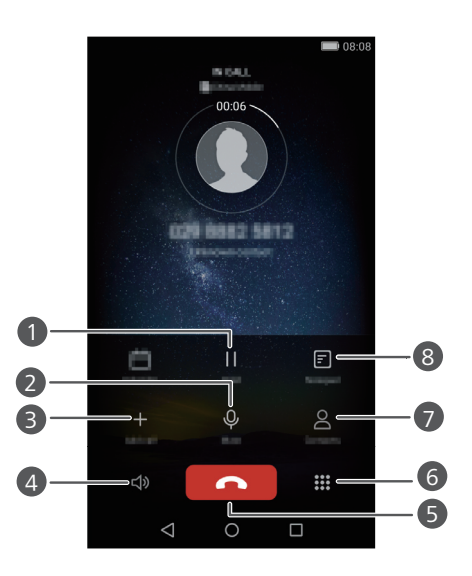

| 0 | Sæt det aktuelle opkald i venteposition Tryk igen på 🏼    for at genoptage opkaldet. (Sørg for at dit teleselskab understøtter funktionen). |
|---|----------------------------------------------------------------------------------------------------|
| 2 | Afbryd mikrofon for opkaldet, så at den anden part ikke kan høre dig.                                                                       |
| 3 | Start en trevejssamtale. (Sørg for at dit teleselskab understøtter funktionen).                                                             |
| 4 | Aktivér højttaler til håndfri opkald.                                                                                                    |
| 5 | Afslut det aktuelle opkald.                                                                                                    |
| 6 | Åbn opkaldsprogrammet.                                                                                                    |
| 7 | Vis dine kontakter.                                                                                                    |
| 8 | Få vist dine noter.                                                                                                    |

Tryk under et opkald på O Start eller I Tilbage for at skjule menuen under opkald. For at komme tilbage til menuen, skal du stryge nedad fra statuslinjen for at åbne meddelelsespanelet, og tryk derefter på Aktuelt opkald.

## Besvarelse af et tredjepartsopkald

- Før du besvarer et tredjepartsopkald, skal du sikre, at du har aktiveret ventende opkald. Kontakt dit teleselskab for at få yderligere oplysninger.
- **1** Hvis du modtager et opkald, når du allerede taler i telefon, skal du trække  $\bigcirc$  mod højre for at besvare det nye opkald og sætte det første opkald i venteposition.
- **2** Tryk på  $\rightleftharpoons$  for at skifte mellem to opkald.

## Foretage et telefonmøde

Det er nemt at oprette et telefonmøde vha. funktionen opkald med flere deltagere på telefonen. Ring til et nummer (eller modtag et opkald), og ring derefter til et andet nummer for at føje det til telefonmødet.

- Telefonmøde understøttes muligvis ikke af alle mobilplaner. Sørg for at du abonnerer på denne tjeneste. Kontakt dit teleselskab for at få yderligere oplysninger.
- **1** Ring til den første deltager.
- 2 Tryk på +, når der er forbindelse, for at ringe til den næste deltager. Den første deltager sættes i venteposition.
- 3 Tryk på ᄎ , når det andet opkald er tilsluttet, for at starte et telefonmøde.
- **4** Gentag trin 2 og 3, hvis du vil føje flere personer til opkaldet.
- 5 Tryk på 📭 for at afslutte opkaldet.

## Brug af opkaldsloggen

Optegnelser over alle udgående, indgående og ubesvarede opkald gemmes i din opkaldslog.

#### Tilføjelse af en kontakt fra opkaldsloggen

- 1 På startskærmen skal du trykke på 🕓 Opkald.
- 2 Under Opkaldsprogram, tryk på (i) ved siden af nummeret du vil tilføje.

- ${f 3}$  Tryk på + eller  $\, \stackrel{o}{\simeq} \,$  .
- Du kan også trykke på og holde nummeret, du vil tilføje, og derefter trykke på Opret ny kontaktperson eller Gem som eksisterende kontakt.

#### Sletning af opkaldsoptegnelser

- 1 På startskærmen skal du trykke på 🕓 Opkald.
- 2 Under Opkaldsprogram, kan du:
  - Tryk længe på en kontaktpersons navn eller telefonnummer, og tryk derefter på Slet post for at slette opkaldsoptegnelsen.
  - Tryk på  $\equiv$  > Slet opkaldslogfil for at slette flere optegnelser samtidigt.

## Slå lommetilstand til

Hvis du nogensinde har bekymret dig om at miste vigtige opkald, når telefonen er i lommen eller tasken, kan du prøve at slå lommetilstand til. Når aktiveret, øger lommetilstand gradvist ringetonens lydstyrke og vibrationens intensitet for indgående opkald.

1 På startskærmen skal du trykke på 🕓 Opkald.

- **2** Under **Opkaldsprogram**, skal du trykke på  $\equiv$  > **Indstillinger for opkald**.
- 3 Slå Lommetilstand til.

## Indstillinger for opkald

#### Aktivering af viderestilling af opkald

Hvis du ikke kan tage opkald på din telefon, kan du videresende dem til et andet nummer.

1 På startskærmen skal du trykke på 🕓 Opkald.

- **2** Under **Opkaldsprogram**, skal du trykke på  $\equiv$  > **Indstillinger for opkald**.
- Tryk på Viderestilling af opkald. Hvis telefonen understøtter dual SIM, skal du trykke på
   Viderestilling af opkald under Indst. for kort 1 eller Indstillinger for kort 2.

- **4** Vælg en viderestillingstilstand.
- 5 Indtast det telefonnummer, som du vil viderestille opkald til, og tryk derefter på Aktiver.

#### Aktivering af ventende opkald

Med funktionen opkald venter kan du besvare et indgående opkald under et aktivt opkald, og frit skifte mellem de to.

1 På startskærmen skal du trykke på 🕓 Opkald.

- **2** Under **Opkaldsprogram**, skal du trykke på  $\equiv$  > **Indstillinger for opkald**.
- 3 Tryk på Yderligere indstillinger. Hvis telefonen understøtter dual SIM, skal du trykke på Indst. for kort 1 eller Indstillinger for kort 2 og derefter Yderligere indstillinger.
- 4 Tryk på Ventende opkald-kontakten for at aktivere denne funktion.

## Administration af kontakter

#### Oprettelse af en kontakt

- 1 På startskærmen skal du trykke på </u> Kontakter.
- **2** Tryk på +.
- **3** Vælg den placering til at gemme kontakter fra indstillingsmeuen.
- **4** Indtast kontaktpersonens navn, telefonnummer og andre oplysninger.
- **5** Tryk på 🗸 .

#### Redigering af en kontakt

- 1 På startskærmen skal du trykke på </u> Kontakter.
- **2** Tryk på og hold kontakten, du vil redigere, og tryk derefter på **Rediger**.
- **3** Redigér kontaktinformationen.
- 4 Tryk på 🗸 .

#### Sletning af kontakter

- 1 På startskærmen skal du trykke på </u> Kontakter.
- **2** Tryk på  $\equiv$  > Slet.
- **3** Tryk på de kontaktpersoner, du vil slette, eller tryk på **Vælg alle** for at vælge alle kontaktpersoner.
- **4** Tryk på 🔟 .
- 5 Tryk på Slet.

## Importerer eller eksporterer kontakter

Din telefon understøtter **.vcf**-kontaktfiler. **.vcf** er et standardfilformat til lagring af kontaktoplysninger, herunder navne, adresser og telefonnumre.

#### Import af kontakter fra en lagerenhed

- 1 På startskærmen skal du trykke på </u> Kontakter.
- **2** Tryk på  $\equiv$  > Importér/eksportér > Importer fra lager.
- **3** Vælg én eller flere **.vcf**-filer, og tryk derefter på **OK**.

#### Import af kontakter fra et SIM-kort

- 1 På startskærmen skal du trykke på 🚨 Kontakter.
- 2 Tryk på ≡ > Importér/eksportér > Importér fra SIM-kort. Hvis telefonen understøtter dual SIM, kan du vælge, om du vil importere fra SIM 1 eller SIM 2.
- 3 Vælg de kontakter, du vil importere, eller tryk på Vælg alle for at vælge alle kontakterne, og tryk derefter på 글.
- **4** Vælg placeringen, du vil importere kontakterne til. Telefonen importerer automatisk kontakterne.

#### Import af kontakter fra en Bluetooth-enhed

1 På startskærmen skal du trykke på </u> Kontakter.
- **2** Tryk på  $\equiv$  > Importér/eksportér > Importér fra en anden telefon.
- **3** Vælg **Understøtter Bluetooth** og tryk derefter på **Næste**.
- **4** Aktivér Bluetooth på enheden, som du vil importere kontakter fra og indstil enheden til at være synlig for andre Bluetooth-enheder.
- **5** Tryk på **Næste**. Telefonen aktiverer derefter Bluetooth, og søger efter Bluetoothenheder.
- **6** Tryk på den Bluetooth-enhed, hvorfra du vil importere kontakter.

Når de to enheder har oprettet forbindelse, importerer telefonen automatisk kontaktpersonerne fra den anden Bluetooth-enhed.

#### Import af kontakter vha. Wi-Fi Direct

- 1 På startskærmen skal du trykke på </u> Kontakter.
- **2** Tryk på  $\equiv$  > Importér/eksportér > Importér fra en anden telefon.
- 3 Vælg Importér via Wi-Fi Direct og tryk derefter på Næste. Telefonen beder dig herefter om at aktivere Wi-Fi og søger efter Wi-Fi Direct-enheder.
- 4 Tryk på den Wi-Fi Direct-enhed, hvorfra du vil importere kontakter.

Når de to enheder har oprettet forbindelse, importerer telefonen automatisk kontaktpersonerne fra den anden enhed.

#### Eksport af kontakter til en lagerenhed

- 1 På startskærmen skal du trykke på </u> Kontakter.
- 2 Tryk på = > Importér/eksportér > Eksporter til lager.
- 3 Tryk på Eksporter.
- **4** Vælg, hvor du vil eksportere kontakterne fra, og tryk på **OK**.

Den eksporterede .**vcf**-fil gemmes som standard i rodmappen til telefonens interne lageret. Du kan åbne **Filer** for at få vist den eksporterede fil.

#### Eksport af kontakter til et SIM-kort

1 På startskærmen skal du trykke på </u> Kontakter.

- 2 Tryk på ≡ > Importér/eksportér > Eksportér til SIM-kort. Hvis telefonen understøtter dual SIM, kan du vælge, om du vil eksportere til SIM 1 eller SIM 2.
- **3** Vælg de kontakter, du vil eksportere, eller tryk på **Vælg alle** for at vælge alle kontakterne, og tryk derefter på ☐ .
- **4** Tryk på **ΟΚ**.

#### Deling af kontakter

- 1 På startskærmen skal du trykke på </u> Kontakter.
- **2** Tryk på = > Importér/eksportér > Del kontaktpersoner.
- **3** Vælg de kontaktpersoner, som du vil dele, eller tryk på **Vælg alle** for at vælge alle kontaktpersoner.
- 4 Tryk på ∠. Vælg en delingsmåde, og følg derefter vejledningerne på skærmen for at dele kontakterne.

### Tilføjelse af en kontakt til dine favoritter

- 1 På startskærmen skal du trykke på </u> Kontakter.
- 2 Tryk på og hold kontakten, du vil slette, og tryk derefter på Føj til favoritter.
- Når du får vist kontaktoplysninger, kan du også trykke på A for at tilføje kontakter til favoritter.

### Kontaktgrupper

Du kan tilføje kontakter på din telefon til en kontaktgruppe. Det gør det lettere at sende beskeder eller e-mails til alle gruppemedlemmer på én gang.

#### Oprettelse af en kontaktgruppe

1 På startskærmen skal du trykke på 🕗 Kontakter.

 ${f 2}$  Tryk på **Grupper** derefter + .

- **3** Navngiv gruppe, og tryk på **OK**.
- **4** Tryk på +.
- **5** Vælg kontakterne, du vil føje til gruppen, eller tryk på **Vælg alle** for at vælge alle kontakter, og tryk derefter på  $\checkmark$ .

#### Redigering af en kontaktgruppe

- 1 På startskærmen skal du trykke på </u> Kontakter.
- **2** Tryk på **Grupper** og vælg gruppen du vil redigere.
- **3** Tryk på + og tilføj nye medlemmer til gruppen.
- **4** Tryk på ≡. Du kan herefter:
  - Tryk på Fjern medlemmer for at fjerne medlemmer fra gruppen.
  - Tryk på **Slet gruppe** for at slette gruppen.
  - Tryk på **Omdøb** for at redigere gruppenavnet.

#### Afsendelse af meddelelser eller e-mails til en kontaktgruppe

- 1 På startskærmen skal du trykke på </u> Kontakter.
- **2** Tryk på **Grupper** og vælg kontaktgruppen, du vil sende en meddelelse eller e-mail.
- **3** Tryk på ♀ for at sende en sende en meddelelse, eller tryk på ⊠ for at sende en email.

#### Sletning af en kontaktgruppe

- 1 På startskærmen skal du trykke på 🔼 Kontakter.
- 2 Tryk på Grupper.
- **3** Tryk på og hold kontaktgruppen, du vil slette, og tryk derefter på **Slet**.
- 4 Tryk på Slet.
- 👔 Sletning af en kontaktgruppe vil ikke fjerne kontakterne i gruppen fra din telefon.

# Meddelelser og e-mail

### Afsendelse af en tekstmeddelelse

- 1 På startskærmen skal du trykke på 읻 Beskeder.
- ${f 2}$  Tryk i listen over meddelelsestråde på + .
- **3** Vælg modtagerfeltet, og indtast kontaktens navn eller telefonnummer. Du kan også trykke på  $\stackrel{O}{=}$  for at åbne din kontaktliste og vælge en kontakt eller kontaktgruppe.
- **4** Vælg tekstfeltet for at begynde at skrive din besked.
- Tryk på + for at vælge typen på den vedhæftede fil og derefter vælge den vedhæftning, du vil tilføje. Hvis du vedhæfter billeder, videoer eller andre multimediefiler, konverteres beskeden automatisk til en multimediebesked.
- 5 Tryk på 冷 .

### Besvarelse af en besked

- 1 På startskærmen skal du trykke på 읻 Beskeder.
- **2** Tryk på et navn eller telefonnummer på listen over meddelelsestråde for at se samtaletråden.
- **3** Vælg tekstfeltet for at begynde at skrive din besked.
- **4** Tryk på ⊳.

### Administration af meddelelser

#### Videresendelse af en meddelelse

1 På startskærmen skal du trykke på 읻 Beskeder.

- **2** Tryk på et navn eller telefonnummer på listen over meddelelsestråde for at se samtaletråden.
- ${f 3}$  Tryk længe på den meddelelse, du vil videresende, og tryk derefter på ightarrow .
- **4** Tryk på modtagertekstfeltet, og indtast kontaktens navn eller telefonnummer.

5 Tryk på 冷 .

#### Tilføjelse af en besked til dine favoritter

Du kan tilføje vigtige beskeder til dine favoritter. Dine favoritbeskeder vil ikke blive slettet, når du sletter samtaler.

- 1 På startskærmen skal du trykke på 읻 Beskeder.
- **2** Tryk på et navn eller telefonnummer på listen over meddelelsestråde for at se samtaletråden.
- **3** Tryk på og hold beskeden, du vil slette, og tryk derefter på  $\equiv$  > Kopiér til Favoritter.
- $\mathbf{i}$  I listen med meddelelsestråde skal du trykke på  $\equiv$  > **Favoritter** for at få vist dine favoritbeskeder.

#### Sletning af en besked

- 1 På startskærmen skal du trykke på 읻 Beskeder.
- **2** Tryk på et navn eller telefonnummer på listen over meddelelsestråde for at få vist samtalen.
- ${f 3}$  Tryk og hold den meddelelse du ønsker at slette, og tryk på  $\,\,{ar{ar{{}}}}\,\,{ar{{}}}\,\,{ar{{}}}$  .
- 4 Tryk på Slet.

#### Sletning af en tråd

- 1 På startskærmen skal du trykke på 읻 Beskeder.
- **2** Fra meddelelseslisten skal du trykke på  $\equiv$  > Slet.
- **3** Vælg det foto, du vil slette, og tryk på 🛄 .
- 4 Tryk på Slet.

### Opsætning af en e-mail-konto

#### Tilføjelse af en e-mail-konto

Når du tilføjer en konto, skal du kontakte din e-mail-tjenesteudbyder, hvis du er i tvivl om de nødvendige indstillinger.

- 1 På startskærmen skal du trykke på 🔛 E-mail.
- 2 Tryk på Andre.
- **3** Indtast din e-mail-adresse og adgangskode, og tryk derefter på Næste.
- **4** Følg vejledningerne på skærmen for at konfigurere kontoen. Systemet vil derefter automatisk oprette forbindelse til serveren.

Når kontoen er konfigureret, vises Indbakke.

 Når du har tilføjet en e-mail-konto i Indbakke, skal du trykke på = > Indstillinger > Tilføj konto for at fortsætte med at tilføje andre konti.

#### Tilføjelse af en Exchange-konto

Exchange er et e-mail-system udviklet af Microsoft til virksomheder. Nogle e-mailtjenesteudbydere tilbyder også Exchange-konti til enkeltpersoner og familier.

Når du tilføjer en konto, skal du kontakte din e-mail-tjenesteudbyder, hvis du er i tvivl om de nødvendige indstillinger.

- 1 På startskærmen skal du trykke på 🔛 E-mail.
- 2 Tryk på Exchange.
- 3 Indtast din e-mail-adresse, domæne, brugernavn og adgangskode, og tryk derefter på Næste.
- **4** Følg vejledningerne på skærmen for at konfigurere kontoen. Systemet vil derefter automatisk oprette forbindelse til serveren.

Når Exchange-kontoen er konfigureret, vises Indbakke.

### Afsendelse af en e-mail

1 På startskærmen skal du trykke på 💟 E-mail.

- **2** Tryk på +.
- **3** Tryk på **Fra:** for at vælge en e-mail-konto.
- 4 Indtast én eller flere modtagere.

즑 For at sende e-mailen Cc eller Bcc til flere modtagere, skal du trykke på Cc/Bcc:.

- **5** Skriv e-mailen og tryk på *P* for at tilføje vedhæftet fil.
- 6 Tryk på ≥.

### Tjekker dine e-mails

- 1 På startskærmen skal du trykke på 🔛 E-mail.
- **2** I **Indbakke**, skal du trykke på  $\equiv$  i øverste venstre hjørne for at vælge en e-mail-konto.
- **3** Tryk på den e-mail, du vil læse. Derefter kan du:
  - Trykke på 🛄 for at slette den.
  - Trykke på ₩ for at besvare den.
  - Trykke på 🖾 for at besvare alle.
  - Trykke på 🖾 for at videresende den.
  - Stryg til venstre eller højre på skærmen for at se den forrige eller næste e-mail.

👔 I Indbakke, skal du stryge nedad for at opdatere e-mail-listen.

### Kontoindstillinger

#### Skifter mellem e-mail-konti

Hvis du har tilføjet flere e-mail-konti på din telefon, skal du sørge for du er på den rigtige konto, før du får vist eller sender e-mails.

1 På startskærmen skal du trykke på 💟 E-mail.

- **2** | Indbakke, skal du trykke på  $\equiv$  i øverste venstre hjørne for at åbne kontolisten.
- **3** Vælg den e-mail-konto, du vil bruge.

#### Fjernelse af en e-mail-konto

1 På startskærmen skal du trykke på 🔛 E-mail.

**2** | Indbakke, skal du trykke på  $\equiv$  > Indstillinger.

**3** Vælg den konto, der skal fjernes.

#### 4 Tryk på Fjern konto derefter OK.

Hvis du fjerner en e-mail-konto, kan din telefon ikke længere sende eller modtage e-mails vha. denne konto.

#### Personlige indstillinger for e-mail-kontoen

Personlige indstillinger for indbakken: vis billeder for en kontakt, vælg hvad, der skal vises efter sletning af en e-mail, skift din signatur, indstil, hvor ofte din indbakke opdaterer og skift meddelelsestone ved e-mail.

1 På startskærmen skal du trykke på 🔛 E-mail.

2 | Indbakke, skal du trykke på ≡ > Indstillinger og derefter vælge de ønskede indstillinger.

# Kamera og galleri

# Optagelsesskærm

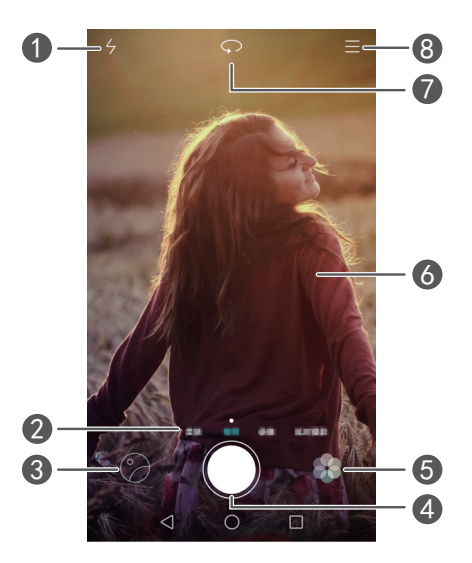

| 1 | Skift mellem blitztilstande.                                                                                                    |
|---|----------------------------------------------------------------------------------------------------|
| 2 | Stryg til venstre eller højre for at skifte mellem almindelige optagelsestilstande.                                                                               |
| 3 | Få vist optagede fotos eller videoer.                                                                                                    |
| 4 | <ul> <li>Tryk for at tage et foto.</li> <li>Tryk på og hold for kontinuerlig fotografering. Slip fingeren for at stoppe med at tage fotos.</li> </ul>             |
| 6 | Anvend filtereffekter.                                                                                                    |
| 6 | <ul> <li>Tryk på et motiv på skærmen for at fokusere kameraet på det.</li> <li>Spred to fingre for at zoome ind eller knib dem sammen for at zoome ud.</li> </ul> |
| 7 | Skift mellem det bageste og forreste kamera.                                                                                                    |
| 8 | Se flere indstillinger.                                                                                                    |

## Optagelse af et foto

- 1 På startskærmen skal du trykke på 🧶 Kamera.
- **2** Fokusér på den scene, du vil fotografere. Lad dit kamera fokusere automatisk eller tryk let på skærmen for at fokusere på et objekt.
- 즑 Hvis fokusboksen bliver rød, kunne kameraet ikke fokusere.
- 3 Tryk på 🔘 .
- Hvis GPS-tag-kontakten blev aktiveret, da fotoet blev taget, kan fotoet ses i Galleri under Kort.

### Starter kameraet fra galleriet

- 1 På startskærmen skal du trykke på 😓 Galleri.
- **2** Under **Billeder**, skal du stryge nedad på albummene for at vise søgeren i halv skærmtilstand, og derefter stryge nedad igen for at starte kameraet.
- 👔 Ikke alle kamerafunktioner er tilgængelige i halv skærmtilstand.
- **3** Tryk på **()** for at tage et foto.
- 4 Tryk på Tilbage for at gå tilbage til galleri.

### Optagelsestilstande

- 方 Telefonen har muligvis ikke alle disse optagelsestilstande.
- Forskøn: Træk skyderen for at justere skønhedsniveauet og anvend ansigtsforbedringer.
- Panorama: Anvend denne tilstand til at tage bredere optagelser.
- HDR: Forbedr et foto taget under forhold med utilstrækkeligt eller overdrevent lys.
- Fokusér alt: Du kan justere fokuspunktet af fotos taget i denne tilstand igen på senere.
- **Bedste foto**: Telefonen tager flere fotos hurtigt efter hinanden og vælger automatisk den bedste for dig.

- Watermark: Tilføj forskellige vandmærker til dine fotos.
- Lydnote: Telefonen kan optage et kort lydklip, efter at du tager et foto.
- Lydstyring: Tryk på 💮 og aktivér denne tilstand under Indstillinger. Du kan udstede talekommandoer til at få kameraet tage billeder for dig.
- Timer: Tryk på () og aktivér denne tilstand under Indstillinger for at indstille et nedtællingsur til at tage et foto.
- Tryk for at optage: Tryk på () og aktivér denne tilstand under Indstillinger. Tryk på skærmen for at tage et foto.
- Optag smil: Tryk på () og aktivér denne tilstand under Indstillinger. Kameraet vil automatisk tage et billede, når det registrerer et smil.
- Motivsporing: Tryk på <sup>(C)</sup> og aktivér denne tilstand under Indstillinger. Tryk på et motiv på skærmen. Dit kamera vil spore og holde fokus på dette motiv.

#### Optagelse af et panoramafoto

- 1 På startskærmen skal du trykke på 🧶 Kamera.
- **2** Tryk på  $\equiv$  > **Panorama** for at skifte til panoramaoptagelsestilstand.
- **3** Tryk på 🔘 for at starte optagelsen.
- 4 Følg vejledningerne på skærmen og bevæg langsomt telefonen for at tage flere fotos.
- **5** Tryk på (II) for at stoppe optagelsen. Kameraet samler automatisk billederne for at danne et panoramabillede.

#### Anvender bedste foto-tilstand

- 1 På startskærmen skal du trykke på 🖲 Kamera.
- **2** Tryk på  $\equiv$  > **Bedste foto** for at skifte til bedste foto.
- **3** Tryk på () for at optage. Telefonen tager flere fotos efter hinanden og vælger automatisk bedste foto.

4 Tryk på 🗸 .

Du kan også vælge andre fotos. Telefonen vil automatisk gemme de valgte fotos og slette de resterende.

#### Tilføjer vandmærker til fotos

- 1 På startskærmen skal du trykke på 🧶 Kamera.
- **2** Tryk på  $\equiv$  > Watermark for at skifte til vandmærketilstand.
- **3** Stryg mod venstre eller højre og vælg det ønskede vandmærke.
- **4** Træk i vandmærket for at tilpasse placeringen.
- 5 Tryk på 🔘 .

#### Tager et foto vha. lydstyring

- 1 På startskærmen skal du trykke på 🧶 Kamera.
- **2** Tryk på  $\equiv$  >  $\bigotimes$  > Lydstyring.
- **3** Tryk på Lydstyring for at skifte til lydstyringstilstanden. Derefter kan du:
  - Få telefonen til at tage et billede, når du udsteder en talekommando.
  - Få telefonen til at tage et foto, når den omringende støj når et vist decibelniveau.
- **4** Fokusér på den scene, du vil fotografere. Telefonen vil tage et billede automatisk, når du udsteder en talekommando eller den omvendende støj når et vist decibelniveau.

#### Motivsporingstilstand

- 1 På startskærmen skal du trykke på 🔘 Kamera.
- **2** Tryk på  $\equiv$  >  $\bigotimes$  .
- **3** Tryk på **Motivsporing** for at aktivere motivsporingstilstand.
- **4** Tryk på et motiv på skærmen. Dit kamera vil spore og holde fokus på dette motiv, mens du optager.
- 👔 Motivsporingstilstand og smile capture kan ikke bruges samtidig.

#### Fuldfokus-tilstand

- 1 På startskærmen skal du trykke på 🧶 Kamera.
- **2** Tryk på  $\equiv$  > Fokusér alt for at skifte til fuldfokus-tilstand.
- **3** Tryk på **()** for at tage et foto.
- **4** Gå til galleri og vælge det foto, der blev taget vha. fuldfokus-tilstand.
- 🥡 📖 angiver fotos, som blev taget i fuldfokus-tilstand.
- **5** Tryk på ()) for at gå til fuldfokus-redigeringstilstand.
- **6** Tryk et andet område af fotoet, som du vil fokusere på.
- **7** Tryk på 💾 .

### Optagelse af en video

- 1 På startskærmen skal du trykke på 🧶 Kamera.
- 2 Stryg mod venstre eller højre og vælg Video.
- 3 Tryk på 🛑 for at starte optagelsen.
- Tryk, mens du optager, på et motiv eller et sted på skærmen for at fokusere på det.
   Tryk på (II) for at sætte optagelsen på pause, og tryk på (D) for at genoptag.
- 5 Tryk på 📕 for at stoppe optagelsen.
- 🕡 Mens du optager, kan du trykke på 🙆 for at tage et stillfoto.

### Videooptagelsestilstande

👔 Telefonen har muligvis ikke alle disse optagelsestilstander.

```
På videooptagelsesskærmen, skal du trykke på \equiv > \bigotimes for at vælge en videooptagelsestilstand.
```

• Skønhedstilstand: Automatisk ansigtsforbedringer under optagelse.

• **Motivsporing**: Tryk på et motiv på skærmen. Dit kamera vil spore og holde fokus på dette motiv, mens du optager videoen.

### Kameraindstillinger

Tryk på optagelsesskærmen på  $\equiv$  >  $\bigotimes$  for at konfigurere følgende indstillinger:

- Opløsning: Indstil kameraets opløsning. For at ændre videoopløsningen, skal du trykke på ≡ > ◊ > Opløsning på videooptagelsesskærmen.
- GPS-tag: Vis lokationen, hvor fotoet eller videoen blev taget.
- Foretrukken lagringsplads: Indstil standard lagerplacering for dine fotos og videoer.
- Perfekt selfie: Aktivér denne funktion i Forskøn-tilstand for automatisk ansigtsgenkendelse og tilpasset portrætforbedring.
- **ISO**: Ind stil en fotos ISO. Forøgelse af ISO kan reducere sløring forårsaget af mørke forhold eller bevægelse.
- Hvidbalance: Justér et fotos hvidbalance. Justér hvidbalancen i forhold til det omgivelsernes lysstyrke.
- Billedjustering: Justér eksponeringskompensation, mætning, kontrast og lysstyrke.

## Galleri

#### Visning af fotos

- 1 På startskærmen skal du trykke på <table-cell-rows> Galleri.
- 2 Du kan herefter:
  - Vælg Billeder-fanen og få vist fotos i en tidslinje.
  - Vælg Billeder-fanen, vælg Kort og få vist fotos grupperet i henhold til lokation.
  - Vælg Album-fanen og få vist fotos grupperet efter album.

#### Afspilning af et diasshow

1 På startskærmen skal du trykke på 🥪 Galleri.

**2** Under **Billeder**, skal du trykke på  $\equiv$  > **Diasshow**.

**3** Tryk på skærmen for at stoppe diasshowet.

#### Redigering af et foto

Du kan justere fotoets lysstyrke, mætning, størrelse m.m. Du kan også bruge ansigtsforbedringsfunktionen til at forbedre portrætfotos på en række forskellige måder.

1 På startskærmen skal du trykke på 😑 Galleri.

 $\mathbf 2$  Vælg fotoet, du vil redigere, og tryk derefter på  $\square$  .

- **3** Du kan herefter:
  - Trykke 🔘 for at rotere fotoet.
  - Trykke 🛱 for at beskære fotoet.
  - Trykke på 🛞 for at vælge et filter.
  - Trykke på 🔘 for at justere mætning, farve m.m.
  - Trykke på <sup>(i)</sup> for at tilføje en blegnings-, udglatnings- eller anden forskønnelseseffekt på ansigter.
  - Trykke på 🛱 for at føje en mosaikeffekt til fotoet.
  - Trykke på 🕮 for at føje et vandmærke til fotoet.
  - Trykke på 🏷 for at føje en etiket til fotoet.

#### Skjuler fotos

- 1 På startskærmen skal du trykke på 😓 Galleri.
- 2 Under Album, skal du trykke på = > Skjul albummer.
- **3** Tryk på kontakten ved siden af albummet for at skjule fotos.

😥 Ikke alle lokale album på telefonens interne lager kan skjules.

#### Sletning af et foto

1 På startskærmen skal du trykke på 🝚 Galleri.

**2** Vælg fotoet, du vil slette, og tryk derefter på  $\frac{1}{100}$  > Slet.

#### Deler fotos og videoer

Du kan dele dine fotos eller videoer på forskellige måder.

- 1 På startskærmen skal du trykke på 😑 Galleri.
- **2** Vælg det foto eller den video, som du vil dele.
- 3 Tryk på ∠, vælg en metode til deling, og følg vejledningerne på skærmen for at dele dit foto eller video.

#### Indstilling af et foto som tapet

- 1 På startskærmen skal du trykke på 😑 Galleri.
- **2** Vælg det foto, du vil indstille som tapet.
- 3 Tryk på ≡ > Indstil som og følg vejledningerne på skærmen for at indstille fotoet som tapet.

#### Optagelse af et screenshot

Tryk samtidigt på knapper for tænd/sluk og lydstyrke ned for at tage et screenshot. Åbn derefter meddelelsespanelet, og tryk på  $\mathcal{L}_{\circ}$  for at dele screenshot. Som standard gemmes screenshots i mappen **Skærmbilleder** i **Galleri**.

Du kan også stryge nedad fra statuslinjen for at åbne meddelelsespanelet og trykke på 💢 under Genvejstaster.

### Scanning af en QR-kode

#### Scanning af en QR-kode vha. galleri

- 1 På startskærmen skal du trykke på 😓 Galleri.
- 2 Vælg et QR-kodefoto.
- **3** Tryk på fotoet. Galleri scanner automatisk QR-koden.
- **4** Tryk på QR-kodelinket for at få vist flere oplysninger om koden.

#### Scanning af en QR-kode vha. kamera

- **1** På startskærmen skal du trykke på 🖲 Kamera.
- 2 Indram QR-koden vha. kameraet. Kameraet scanner automatisk QR-koden.
- **3** Tryk på QR-kodelinket for at få vist flere oplysninger om koden.

# Musik og videoer

## Tilføjelse af sange

Før du kan lytte til din musik, skal du kopiere dine sange på telefonen. Tilføj sange på din telefon ved at:

- Kopiere sange fra din computer via USB-kablet.
- Henter sange fra internettet.
- Kopiering af sange via Bluetooth. Du kan finde flere oplysninger i Modtagelse af en fil vha. Bluetooth.
- Kopiering af sange fra andre enheder med Wi-Fi Direct. Du kan finde flere oplysninger i Modtagelse af en fil vha. Wi-Fi Direct.

# Lytning til musik

- 1 På startskærmen skal du trykke på 💋 Musik.
- **2** Vælg en kategori.
- **3** Tryk på den sang, der skal afspilles.

Tryk på sangen, der afspilles, for at gå ind i hovedgrænsefladen for afspilning.

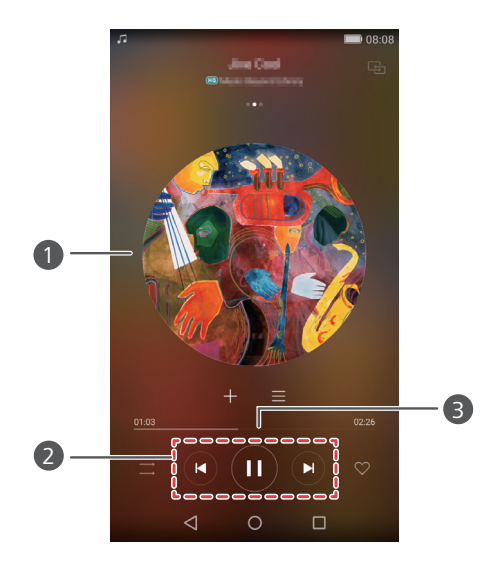

Stryg til venstre eller højre for at skifte mellem albumomslag,

afspilningslister og tekster.

1

• Tryk her for at for at regulere lydstyrken, åbn indstillingsmenuen m.m.

- 2 Brug knapperne her til at styre afspilningen.
- 3 Træk skyderen for at styre afspilningen.
- Når en sang afspilles, skal du trykke Uden at stoppe sangen. For at komme tilbage til musikafspilningsskærmen, skal du åbne meddelelsespanel og trykke på sangen, der afspilles.

### Oprettelse af en afspilningsliste

- 1 På startskærmen skal du trykke på 🕖 Musik.
- 2 Tryk på Afspilning > Ny afspilningsliste.
- **3** Navngiv afspilningslisten, og tryk på **Gem**.
- 4 Tryk på Tilføj i den viste dialogboks.
- 5 Vælg sangene, du vil tilføje, og tryk på √.

# Afspilning af en afspilningsliste

- 1 På startskærmen skal du trykke på 🕖 Musik.
- 2 Tryk på Afspilning.
- **3** Vælg spillelisten, du vil afspille, og tryk derefter på en af sangene i afspilningslisten eller bland alle sange.

# Sletning af en afspilningsliste

- 1 På startskærmen skal du trykke på 💋 Musik.
- 2 Tryk på Afspilning.
- **3** Tryk på •••• ved siden af afspilningslisten, du vil slette, og tryk derefter på **Slet**.

# Indstilling af en sang som ringetone

- 1 På startskærmen skal du trykke på 💋 Musik.
- 2 Vælg en kategori.
- **3** På sanglisteskærmen skal du trykke på ••• ved siden af sangen og derefter trykke på **Indstil som ringetone**.

## Afspilning af en video

- 1 På startskærmen skal du trykke på 🎱 Videoer.
- **2** Tryk på den video, der skal afspilles.
- **3** Tryk på **II** for at stoppe videoafspilningen.

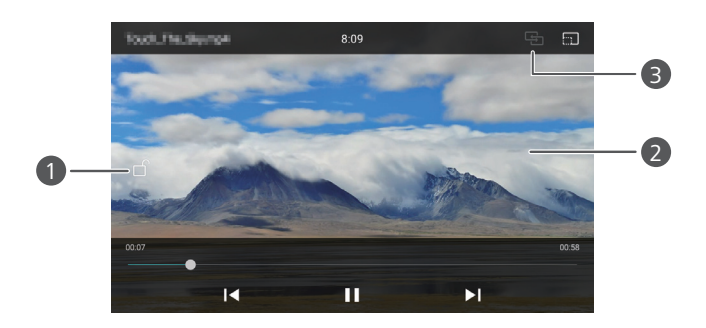

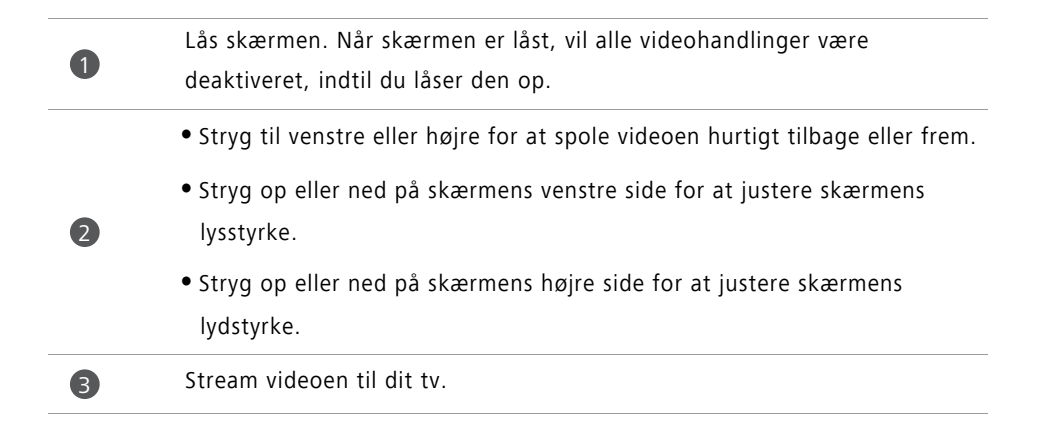

# Netværk og deling

### Aktivering af mobildata

- 1 På startskærmen skal du trykke på 🔘 Indstillinger og gå derefter til fanen Alle.
- 2 Under Trådløs og netværk, skal du trykke på Mere.
- 3 Tryk på Mobilnetværk.
- **4** Tryk på **Data aktiveret**-kontakten for at aktivere telefonens mobildataservice.
- Når du ikke har brug internetadgang, kan du deaktivere mobildata for at spare på batteriet og reducere mobildatabrug.

### Wi-Fi-netværk

#### Oprettelse af forbindelse til et Wi-Fi-netværk

- 1 På startskærmen skal du trykke på 🔘 Indstillinger.
- 2 Tryk på Wi-Fi.
- **3** Slå **Wi-Fi** til. Din telefon søger nu efter tilgængelige Wi-Fi-netværk og viser dem på skærmen.
- 4 Vælg det Wi-Fi-netværk, du vil oprette forbindelse til.
  - Hvis netværket er åbent, kan du oprette forbindelse til det direkte.
  - Hvis netværket er krypteret, skal du indtaste adgangskoden, når du bliver bedt om det, og derefter trykke på Forbind.

#### Opretter forbindelse til et Wi-Fi-netværk vha. WPS

WPS (Wi-Fi Protected Setup) hjælper med til at gøre nemmere at oprette forbindelse med telefonen til et Wi-Fi-netværk. Tryk på WPS-knappen eller indtast PIN-koden for at slutte din telefon til en Wi-Fi-router, der understøtter WPS.

1 På startskærmen skal du trykke på 🔘 Indstillinger.

- 2 Tryk på Wi-Fi.
- 3 Slå Wi-Fi til.
- **4** Tryk på  $\equiv$  > Avancerede indstillinger. Derefter kan du:
  - Tryk på WPS-forbindelse, og tryk på WPS-knappen på Wi-Fi-routeren.
  - Tryk på WPS PIN-forbindelse og indtast PIN-koden genereret på telefonen i routeren.

### Deling af telefonens mobildata

#### Wi-Fi-hotspot

Din telefon kan fungere som et Wi-Fi-hotspot for andre enheder, der deler dens mobildataforbindelse.

- 1 På startskærmen skal du trykke på 🍥 Indstillinger og gå derefter til fanen Alle.
- 2 Under Trådløs og netværk, skal du trykke på Mere.
- **3** Tryk på Internetdeling og bærbart hotspot > Bærbart Wi-Fi-hotspot.
- 4 Slå Wi-Fi hots til.
- 5 Tryk på Konfigurer Wi-Fi-hotspot.
- 6 Indstil navnet på Wi-Fi-hotspot, krypteringstilstand og adgangskode. Tryk derefter på Gem.
- Det anbefales, at du indstiller krypteringstilstanden til WPA2 PSK for bedre sikkerhed.

#### **USB-tethering**

Du kan dele din telefons dataforbindelse med en computer ved hjælp af et USB-kabel.

Afhængigt af computerens operativsystem, kan du have behov for at installere telefonens drivere på computeren eller establere en netværksforbindelse fo at anvende USB-tethering.

**1** Brug et USB-kabel for at tilslutte telefonen til computeren.

- 2 Tryk på 🔘 Indstillinger på startskærmen og gå derefter til fanen Alle.
- 3 Under Trådløs og netværk, skal du trykke på Mere.
- 4 Tryk på Internetdeling og bærbart hotspot.
- 5 Tryk på USB-internetdeling-kontakten for at dele din mobildataforbindelse.
- Du kan ikke bruge telefonens USB-tethering-funktionen, når telefonen er i USBlagertilstand.

#### **Bluetooth-tethering**

Du kan dele telefonens mobildataforbindelse med andre enheder vha. Bluetooth.

- 1 Tryk på 🔘 Indstillinger på startskærmen og gå derefter til fanen Alle.
- 2 Under Trådløs og netværk, skal du trykke på Mere.
- **3** Tryk på Internetdeling og bærbart hotspot.
- **4** Tryk på **Bluetooth-internetdeling**-kontakten for at dele din mobildataforbindelse.

### **Overførsel af data via Bluetooth**

# Slår Bluetooth til og telefonen danner par med en anden Bluetooth-enhed

- 1 På startskærmen skal du trykke på 🔘 Indstillinger.
- 2 Under Alle, skal du trykke på Bluetooth.
- **3** Tryk på kontakten **Slå Bluetooth til** for at aktivere Bluetooth. Telefonen vil automatisk søge efter og vise tilgængelige Bluetooth-enheder.
- **4** Følg vejledningerne på skærmen for at parre din telefon med enheden.

For at annullere pardannelse for de to enheder, skal du trykke på (i) ved siden af den parrede enhed og derefter trykke på **Ophæv parring**.

#### Omdøbning af telefonen

Som standard bruges telefonmodellen, som telefonens navn, når Bluetooth er aktiveret. Du kan ændre navnet for at gøre det nemmere at genkende.

1 På startskærmen skal du trykke på 🔘 Indstillinger.

- 2 Under Alle, skal du trykke på Bluetooth.
- **3** Tryk på **Enhedens navn**.
- 4 Omdøb telefonen, og tryk på OK.

#### Sender en fil vha. Bluetooth

At udveksle data med en anden Bluetooth-enhed, skal du aktivere Bluetooth på begge enheder, og sørge for de er synlig.

Tryk på og hold filen, du vil sende, og tryk derefter på **Del** > **Bluetooth**. Telefonen vil automatisk søge efter og vise tilgængelige enheder. Vælg den modtagende enhed.

#### Modtagelse af en fil vha. Bluetooth

Når telefonen modtager en anmodning om filoverførsel, vises **Filoverførsel**-dialogboksen. Tryk på **Accepter** for at begynde at modtage filen. Åbn derefter meddelelsespanelet, og tryk på **Beskeder** for at tjekke filoverførselsstatus.

Som standard gemmes modtagne filer i mappen bluetooth i Filer.

### Overførsel af kontakter vha. Wi-Fi Direct

Med Wi-Fi Direct kan to enheder oprette forbindelse med hinanden for datatransmission uden et adgangspunkt.

#### Oprettelse af forbindelse for to enheder vha. Wi-Fi Direct

Før der oprettes forbindelse, skal du sikre, at du har aktiveret Wi-Fi Direct på begge enheder.

1 På startskærmen skal du trykke på 🔘 Indstillinger.

- 2 Under Alle, skal du trykke på Wi-Fi.
- **3** Tryk på **Wi-Fi Direct** for at aktivere Wi-Fi Direct. Telefonen vil søge efter tilgængelige enheder.

4 Vælg enheden, du vil oprette forbindelse til.

#### Sender en fil vha. Wi-Fi Direct

Tryk på og hold filen, du vil sende, og tryk derefter på **Del** > **Wi-Fi Direct**. Telefonen vil automatisk søge efter og vise tilgængelige enheder. Vælg den modtagende enhed.

#### Modtagelse af en fil vha. Wi-Fi Direct

Når der oprettes en anmodning om filoverførsel, vises **Filoverførsel**-dialogboksen Tryk på **Accepter** for at modtage filen. Åbn derefter meddelelsespanelet, og tryk på **Beskeder** for at tjekke filoverførselsstatus.

Som standard gemmes modtagne filer i mappen Wi-Fi Direct i Filer.

# Overførsel af data mellem telefonen og computeren

#### Oprettelse af forbindelse i billedoverførselstilstand

PTP (Picture Transfer Protocol) er en billedoverførselsprotokol, der kan bruges til at overføre billeder mellem telefonen og computer, hvilket gør deling nemmere.

- **1** Brug et USB-kabel for at tilslutte telefonen til computeren.
- 2 Stryg ned fra statuslinjen for at åbne meddelelsespanelet. Indstil USB tilsluttet til Fotos. Eventuelle drivere, der kræves, installeres automatisk på computeren.

Når driveren er installeret, skal du dobbeltklikke på det nye drev-ikon, der vises på computeren, for at få vist billederne på telefonen.

#### Oprettelse af forbindelse i medieoverførselstilstand

MTP (Media Transfer Protocol) er en kommunikationsprotokol. som bruges til at overføre filer mellem telefonen og computeren. Før du bruger MTP, skal du sørge for at have Windows Media Player 11 eller nyere installeret på computeren.

- **1** Brug et USB-kabel for at tilslutte telefonen til computeren.
- 2 Stryg ned fra statuslinjen for at åbne meddelelsespanelet. Indstil USB tilsluttet til Filer. Eventuelle drivere, der kræves, installeres automatisk på computeren.

Når driveren er installeret, skal du dobbeltklikke på det nye drev-ikon, der vises på computeren, for at få vist filerne på telefonen. Du kan nemt gennemse telefonens multimedieindhold på telefonen vha. Windows Media Player.

#### Opretter forbindelse i USB-flashdrevtilstand

Hvis du har et mikroSD-kort i telefonen, kan du bruge telefonen som et USB-flashdrev og overføre filer mellem mikroSD-kortet og en computer.

**1** Brug et USB-kabel for at tilslutte telefonen til computeren.

2 Stryg ned fra statuslinjen for at åbne meddelelsespanelet. Indstil USB tilsluttet til USBdrev. Eventuelle drivere, der kræves, installeres automatisk på computeren.

Når driveren er installeret, vil computeren genkende telefonen som et USB-flashdrev. Dobbeltklik på det nye drev-ikon, der vises på computeren for at se filerne på telefonens mikroSD-kort.

### Visning på flere skærme

Du kan overføre fotos eller videoer fra telefonen til en stor skærm, såsom et tv eller en projektor, for at se dem mere bekvemt og dele med din familie og venner.

Hvis dit tv understøtter HDMI, kan du købe en Android TV Box eller anden lignende trådløse enhed til at bruge denne funktion.

Åbn meddelelsespanelet. Under **Genvejstaster**, skal du trykke på 🖶, vælge den modtagende enhed, og starte visning på flere skærme.

Du kan finde flere oplysninger om oprette forbindelse for telefonen til en Android TV Box i vejledningen Android TV Box.

### Huawei Beam

Med Huawei Beam kan du hurtigt dele data mellem to telefoner med Nærfeltskommunikation (Field Communication – NFC). For at anvende Huawei Beam, skal du blot placere de to telefoner tæt ved hinanden. Du kan derefter dele alle former for data, såsom fotos, videoer, websider og kontakter.

즑 Denne funktion er kun tilgængelig på telefoner, der understøtter NFC.

#### Aktivering af Huawei Beam

- 1 Tryk på 🔘 Indstillinger på startskærmen og gå derefter til fanen Alle.
- 2 Under Trådløs og netværk, skal du trykke på Mere.
- 3 Tryk på NFC.
- 4 Aktivér NFC.
- 5 Aktivér Huawei Beam.

#### Deling af fotos, websider eller kontakter via Huawei Beam

Sørg for, at begge telefoner er låst op, og at NFC og Huawei Beam er aktiveret.

- **1** Vælg fotoet, websiden eller kontakter, du vil dele.
- **2** Anbring de to telefoners NFC-sensorområder tæt ved hinanden. Efter at en forbindelse er oprettet, afspilles en lyd, og indholdet, du deler, formindskes på skærmen.
- **3** Følg vejledningerne på skærmen og tryk et vilkårligt sted på skærmen for at starte overførslen.

# Apps

# Administration af programmer

#### Overførsel af programmer

Ansøgninger kan hentes gennem en række forskellige kanaler, herunder:

- App market på din telefon.
- Websider vha. telefonens browser.
- Websider vha. din computer.
- Tredjeparts software på din computer til at hente apps.

#### Installation af et program

- 1 På startskærmen skal du trykke på 🔒 Filer.
- 2 Under Kategorier, skal du trykke på Program > Apps.
- **3** Tryk i **Apps**-listen på det program, du vil installere, og følg vejledningerne på skærmen, for at installere det.
- installationen er blokeret-meddelelsen vises muligvis under installationen. Læs meddelelsen omhyggeligt. Hvis du vil fortsætte med installationen, skal du følge vejledningerne på skærmen for at tillade installation af programmer fra ukendt kilde.

#### Deling af et program

- På startskærmen skal du trykke længe på det program, du vil dele , indtil ∠ vises øverst på skærmen.
- 2 Træk programmet til 💪.
- **3** Vælg en delingsmåde, og følg vejledningerne på skærmen for at dele programmet.

👔 Nogle forudinstallerede programmer kan ikke deles.

#### Afinstallation af et program

- 1 På startskærmen skal du trykke på og holde ikonet for det program, du vil dele, indtil
- 2 Træk ikonet til 🔟 , og følg vejledningerne på skærmen for at afinstallere programmet.
- 👔 Nogle forudinstallerede programmer kan ikke afinstalleres.

# Sikkerhedskopiér

#### Sikkerhedskopiering af data til lokalt lager

- 1 På startskærmen skal du trykke på Værktøj > Sikkerheds-kopi.
- 2 Tryk på Ny sikkerhedskopi.
- På nogle telefonmodeller kan sikkerhedskopifilerne krypteres og beskyttes med adgangskode. Du skal indtaste en adgangskode for at få adgang til krypterede sikkerhedskopier.
- **3** Vælg de data, du vil sikkerhedskopiere, og følg derefter vejledningerne på skærmen for at udføre sikkerhedskopieringen.
- Som standard gemmes sikkerhedskopierede data i mappen HuaweiBackup i Filer.
- På nogle telefonmodeller kan sikkerhedskopieringsproceduren afhænge af sikkerhedskopieringsprogrammets version.

#### Gendannelse af data fra lokalt lager

- 1 På startskærmen skal du trykke på Værktøj > Sikkerheds-kopi.
- 2 Vælg de data, der skal genoprettes.
- Du henvises til sikkerhedskopieringstidspunktet, der indgår i filnavnet for at finde de data, du vil gendanne.
- **3** Hvis sikkerhedskopien er krypteret, skal du følge vejledningerne på skærmen for at indtaste din adgangskode, og derefter trykke på **OK**.
- 4 Vælg de data, du vil gendanne, og tryk derefter på Gendan.

### **Phone Manager**

Phone Manager er Huaweis unikke program til systemstyring, der lader dig bedre beskytte og administrere telefonen. Med Phone Manager kan du:

- Scan efter problemer og tøm systemets papirkurv for at optimere systemet.
- Aktivere strømbesparelsestilstand for at maksimere telefonens standbytid.
- Blokér for uønskede opkalde, beskeder og meddelelser.
- Tilgængeligheden af Phone Manager-funktion og tjenester kan afhænge af dit land/ din region eller teleselskab.

#### **Optimering af systemet**

Scan for problemer og optimer systemet for at få telefonen til at køre gnidningsfrit.

På startskærmen skal du trykke på 💿 Telefon-styring. Derefter kan du:

- Trykke på Scan eller Tryk for scan. Du kan se telefonens driftsstatus, tømme systemets papirkurv, optimere systemet og eliminere sikkerhedstrusler.
- Trykke på Tel. accelerator for at vise kørende programmer og lukke dem, der ikke er nødvendige.
- Trykke på Lagerfjernelse for at scanne cachen, tømme systemets papirkurv, og fjerne sjældent brugte programmer, installationspakker og papirkurven.

#### Strømbesparelse

- 1 På startskærmen skal du trykke på 💿 Telefon-styring.
- 2 Tryk på **Strømbesparelse** for at tjekke telefonens strømforbrug og forlænge telefonens standbytid. Du kan skifte til forskellige strømbesparelsestilstande efter behov.

#### Chikanefilter

På startskærmen skal du trykke på 💿 Telefon-styring. Derefter kan du:

- Tryk på Chikanefilter for at indstille en sortliste til at blokere for uønskede beskeder og opkald.
- Tryk på **Medd. center** for at blokere uønskede push-beskeder fra specificerede programmer.

 Aktivér Må ikke forstyrres. Telefonen vil kun ringe, når du modtager opkald fra tilladte kontakter. Toner og vibrationer til andre opkald, beskeder og meddelelser vil blive deaktiveret.

#### Administration af dataforbrug

- 1 På startskærmen skal du trykke på 💽 Telefon-styring.
- 2 Tryk på **Trafikstyrer** for at konfigurere dataabonnements grænser og advarsler og se detaljerede oplysninger om dataforbrug.

# Kalender

Kalender hjælper dig med at holde styr på din hverdag og dit arbejde. vil kalenderen automatisk oprette fødselsdagspåmindelser.

#### Oprettelse af en begivenhed

- **1** På startskærmen skal du trykke på 28 Kalender.
- **2** Tryk på +.
- **3** Indtast detaljer for begivenheden, såsom begivenhedens navn, start- og sluttidspunkt. sted og hvor ofte den gentages.
- 4 Tryk på 🗸 .

#### Visning af kalenderen.

- **1** På startskærmen skal du trykke på 28 Kalender.
- 2 På skærmen Kalender kan du:
  - Vælg Måned, Uge, og Dag for at skifte mellem måneds-, uges- og dagsvisninger.
  - Stryg i måneds-, uges- eller dagsvisning til venstre eller højre for at ændre måned, uge eller dag, der vises.

#### Synkronisering af kalendere

- 1 På startskærmen skal du trykke på </u>28 Kalender.
- 2 Tryk på = > Kalendere til visning.

- **3** Vælg den konto, som du vil se kalenderen for.
- **4** Tryk på = > Kalendere til synkronisering.
- 5 Vælg konto og synkronisér dens kalender.

### Ur

#### Alarm

1 På startskærmen skal du trykke på 💿 Ur.

- 2 Under Alarm, kan du:
  - Tilføj en alarm: Tryk på +, og indstil alarmtidspunkt, ringetone, gentagelser m.m. Tryk på  $\checkmark$  for at anvende indstillingerne.
  - Aktivér eller deaktiver en alarm: Tryk på kontakten ved siden af en alarm for at Aktivere eller deaktivere den.
  - Konfigurér alarmindstillinger: Tryk på <sup>(</sup>) for at konfigurere udsættelsesvarigheden, indstillinger for lydløs tilstand og hvad lydstyrketasterne skal gøre, når en alarm udløses.
  - Slet en alarm: Tryk på og hold alarmen du vil slette, og tryk derefter på igodot .

#### Verdensur

- 1 På startskærmen skal du trykke på 💿 Ur.
- 2 Under Verdensur, kan du:
  - Tilføj en by: Tryk på + . Indtast et bynavn, eller vælg en by fra listen over byer.

  - Fjern en by: Tryk på Redigér byer. Tryk på ⊖ ved siden af den by, du vil fjerne, og tryk derefter på ✓.

#### Stopur

- 1 På startskærmen skal du trykke på 💿 Ur.
- **2** Tryk under **Stopur** på () for at starte tidsmåling.
- **3** Tryk under tidsmåling på  $\bigcirc$  for at tælle omgange.
- **4** Tryk på (II) for at stoppe sætte stopuret på pause.

Når stopuret er sat på pause, skal du trykke  $\square$  for at rydde alle stopurets registreringer.

#### Timer

- 1 På startskærmen skal du trykke på 💿 Ur.
- 2 Under **Timer**, skal du trække prikken med uret langs hjulet for at indstille nedtællingstiden.
- 🥡 Tryk på 🚇 for at indstille en tone for timeren.
- **3** Tryk på (b), når du er færdig, for at starte timeren.
- **4** Når timeren slutter, vil telefonen afspille en tone. Følg vejledningerne på skærmen og stryg hen over skærmen for at stoppe tonen.
- 🕖 Tryk på 回 , mens timeren kører, for at nulstille den.

# Vejr

Med Vejr kan du tjekke, hvordan vejret er og vejrudsigten for flere dage for dit sted og mange andre destinationer i hele verden.

#### Tilføjelse af en by

Tilføj byer af interesse for at se deres vejroplysninger i realtid.

- 1 På startskærmen skal du trykke på Værktøj > Vejr.
- **2** Tryk på  $\equiv$  >  $\oplus$  og indtast et bynavn. Matchende byer vises under søgelinjen.
- **3** Vælg den by, du vil tilføje.

- 1 På startskærmen skal du trykke på Værktøj > Vejr.
- ${f 2}$  Tryk på  $\equiv$  , og tryk på hold derefter byen du vil fjerne. Vælg igodot .

**3** Tryk på 🗸 .

#### Opdatering af vejrudsigten

- 1 På startskærmen skal du trykke på Værktøj > Vejr.
- 2 Stryg mod venstre eller højre for at finde den by, hvis vejrudsigt du vil se.
- **3** Stryg nedad fra toppen af skærmen for manuelt at opdatere vejret.
- Du kan også konfigurere automatiske vejropdateringer. Tryk på => 
  Aktivér
  Automatisk opdatering-kontakten, og konfigurer derefter Opdateringsinterval. Din telefon vil derefter opdatere vejrdata med det planlagte interval.

# Noter

#### Tilføjelse af en note

- 1 På startskærmen skal du trykke på 📒 Notepad.
- 2 Tryk på Nyt notat og indtast derefter din notes indhold.
- 🥡 Tryk på 🖸 for at indsætte et billede.
- **3** Tryk på 🗸 .

Når noten er gemt, kan du også følge vejledningerne på skærmen for at dele eller slette noten, eller tilføje den til dine favoritter.

#### Ændring af Notepad-indstillinger

- 1 På startskærmen skal du trykke på 📒 Notepad.
- **2** Tryk på  $\equiv$  > Indstillinger for at justere skriftstørrelsen eller ændre visningsformat.

### FM-radio

Tilslut først et headset til telefonen, da FM-radioen bruger headsettet som antenne.

#### Søgning efter stationer

- **1** På startskærmen skal du trykke på **Værktøj** > **FM-radio**.
- 2 Tryk på ≡ > ♀ . FM-radioen søger automatisk efter og gemme de stationer, den finder.
- Telefonen søger automatisk efter og gemme stationer den første gang du åbner FMradio.

#### Lytning til FM-radio

På startskærmen skal du trykke på Værktøj > FM-radio.

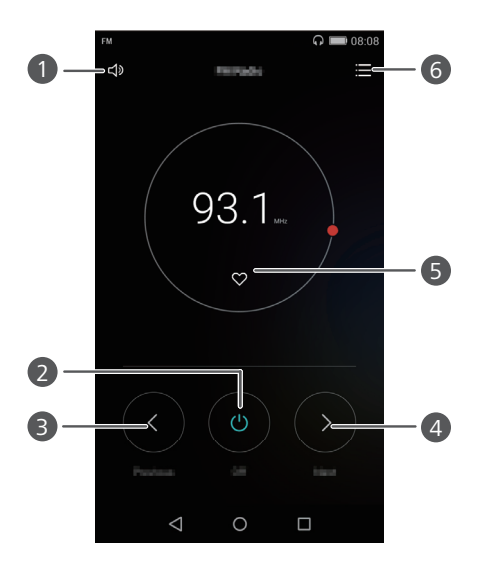

| 1 | Slå højttaleren til eller fra.   |
|---|----------------------------------|
| 2 | Tænd eller sluk for FM-radioen.  |
| 3 | Tilbage til den forrige station. |
| 4 | Spring til næste station.        |
**5** For at føje den aktuelle station til dine favoritter.

6

Gå til grænsefladen indstillinger: få vist og søg i stationslisten, se dine favoritstationer, og indstil en timer til automatisk at slukke for FM-radioen.

# Telefonindstillinger

### Aktivering af lokationstjenester

Sørg for at du har tændt for lokationstjenester, før du bruger et kort- eller navigationsprogram.

**1** På startskærmen skal du trykke på 🔘 Indstillinger.

- 2 Under Alle, skal du trykke på Placeringsadgang.
- **3** Tryk på **Adgang til min placering** for at aktivere telefonens lokationstjenester.
- 4 Tryk på Placeringstilstand. Derefter kan du:
  - Trykke på Høj nøjagtighed for at finde din position vha. GPS, Wi-Fi og mobildata.
  - Trykke på Batteribesparelse for at finde din position vha. Wi-Fi og mobildata.
  - Trykke på Kun enhed for at finde din position vha. GPS.

### Ændring af lydindstillinger

- 1 På startskærmen skal du trykke på 🔘 Indstillinger.
- 2 Under Alle, skal du trykke på Lyd.
- **3** På skærmen Lyd kan du:
  - Trykke på Lydstyrke og trække skyderen for at justere lydstyrken for musik, ringetoner, toner til besked om meddelelse, alarmer, opkald m.m.
  - Trykke på Lydløs for at slå lydløs tilstand til og fra.
  - Trykke på Vibrér i lydløs tilstand for at aktivere eller deaktivere vibration, når telefonen er i lydløs tilstand.
  - Trykke på Ringetone for telefon for at vælge en ringetone. Hvis telefonen understøtter dual SIM, kan du indstille forskellige ringetoner for hvert SIM-kort.

- Trykke på Vibrer ved opringning for at aktivere eller deaktivere vibration, når telefonen ringer. Hvis telefonen understøtter dual SIM, kan du anvende forskellige vibrationsindstillinger for hvert SIM-kort.
- Trykke på Standard meddelelsestone for at indstille en meddelelsestone.
- Under **System**, skal du trykke på kontakterne for at aktivere eller deaktivere meddelelsestone eller vibrationer, når du trykker på eller låser skærmen, ringe op til et nummer m.m.
- 👔 De foregående lydindstillinger er muligvis ikke tilgængelig på alle telefoner.

### Ændring af skærmindstillinger

- 1 På startskærmen skal du trykke på 🔘 Indstillinger.
- 2 Under Alle, skal du trykke på Skærm.
- 3 På skærmen Skærm kan du:
  - Trykke på **Baggrund** for at indstille låseskærmen og tapetet på startskærmen.
  - Trykke på Skriftstørrelse for at ændre skærmens skriftstørrelse.
  - Trykke på Dagdrøm for at aktivere eller deaktivere pauseskærmen. Hvis denne funktion er aktiveret, vil pauseskærmen køre automatisk, mens telefonen oplades.
  - Trykke på Indikator for at aktivere eller deaktivere den blinkende indikator, når du modtager beskeder.
  - Trykke på Vis udbyders navn at vise eller skjule teleselskabets navn i statuslinjen, når skærmen er låst.
  - Trykke på Vis netværkshastighed for at vise eller skjule den aktuelle netværkshastighed.
  - Trykke på Lysstyrke for at justere skærmens lysstyrke.
  - Trykke på **Dvale** for at indstille, når skærmen slukker. Hvis din telefon ikke anvendes i den angivne periode, låser skærmen automatisk for at spare på batteriet.

 Trykke på Roter skærm automatisk for at indstille, om skærmen roterer automatisk. Hvis denne funktion er slået til, skifter skærmens retning automatisk efter, hvordan du holder din telefon, når du udfører bestemte handlinger, såsom at gennemse en webside, se et billede eller skrive en meddelelse.

👔 De foregående skærmindstillinger er muligvis ikke tilgængelig på alle telefoner.

# Aktivering af brugergrænseflade til enhåndsbrug

Brugergrænseflade til enhåndsbrug gør brug af en telefon med en stor skærm meget nemmere.

- 1 På startskærmen skal du trykke på 🔘 Indstillinger.
- 2 Under Alle, skal du trykke på Brugergrænseflade til enhåndsbrug.
- 3 På skærmen Brugergrænseflade til enhåndsbrug kan du:
  - Gå til Enkelthåndslayout-skærmen og aktivér Enkelthåndslayout. Stryg til venstre eller højre på den virtuelle navigationsbjælke for at flytte skærmen til en af siderne.
  - Gå til Skift af tastatur-skærmen og aktivér Skift af tastatur. Når du bruger skiftende tastatur, kan du trykke på pilene på hver side af skærmen for at opkaldsprogrammet eller menu under opkald til siden inden for rækkevidde.
- 👔 Brugergrænseflade til enhåndsbrug er muligvis ikke tilgængelig på alle telefoner.

### Berøringsdeaktiverettilstand

Du kan bruge denne funktion til at forhindre utilsigtede handlinger på skærmen, når telefonen er i lommen eller tasken.

- 1 Tryk på 🔘 Indstillinger på startskærmen og gå derefter til fanen Alle.
- 2 Under Smart hjælp, skal du trykke på Mere.
- 3 Aktivér Tryk/deaktivér-tilstand. Når denne funktion er aktiveret, deaktiveres berøringsskærmen, når skærmens top er tildækket. Berøringsskærmen vil fungere normalt, så snart skærmens top ikke længere er tildækket.
- ; Berøringsdeaktiverettilstand er muligvis ikke tilgængelig på alle telefoner.

# Slår handsketilstand til

Med handsketilstand kan du betjene berøringsskærmen, selv med handsker på.

- **1** Tryk på 🔘 Indstillinger på startskærmen og gå derefter til fanen Alle.
- 2 Under Smart hjælp, skal du trykke på Mere.
- **3** Tryk på kontakten **Handsketilstand** for at aktivere handsketilstand.
- 👔 Handsketilstand er muligvis ikke tilgængelig på alle telefoner.

# Anvendelse af afbrydeknappen

Afbrydeknappen suspendere er et hurtigt startværktøj, der giver dig en direkte vej til almindelige funktioner på telefonen, såsom at gå tilbage til startskærm og telefonoptimering.

- **1** Tryk på 🔘 Indstillinger på startskærmen og gå derefter til fanen Alle.
- 2 Under Smart hjælp, skal du trykke på Mere.
- 3 Tryk på Svæveknap.
- 4 Aktivér Svæveknap. vil derefter blive vist på alle skærme, bortset låseskærmen og meddelelsespanelet.
- **5** Tryk på **)** for at udvide knappen.

6 Fra den udvidede menu kan du:

- Trykke på <</li>
   for at gå tilbage til den forrige skærm eller afslutte det program, der kører.
- Trykke på  $\bigcirc$  for at gå tilbage til startskærmen.
- Trykke på 🗌 for at få vist listen over de senest anvendte programmer.
- Trykke på 🔂 for at låse skærmen.
- Trykke på 
   for at rense telefonens hukommelse og lukke alle strømkrævende apps, der kører i baggrunden.
- Trykke på imes for at skjule menuen.

👔 Afbrydeknappen er muligvis ikke tilgængelig på alle telefoner.

### Ændring af låseskærmens stil

#### Indstilling af et skærmoplåsningsmønster

- 1 På startskærmen skal du trykke på 🔘 Indstillinger.
- 2 Under Alle, skal du trykke på Skærmlås og adgangskoder.
- **3** Tryk på Adgangskode > Mønster.
- **4** Tegn skærmens oplåsningsmønster ved at forbinde mindst fire punkter, og tegn derefter mønsteret igen for at bekræfte.
- **5** Indstil en PIN-kode til oplåsning af skærmen som en alternativ metode til låse telefonen op, hvis du glemmer oplåsningsmønsteret.

#### Indstilling af en PIN-kode til skærmoplåsning

- 1 På startskærmen skal du trykke på 🥥 Indstillinger.
- 2 Under Alle, skal du trykke på Skærmlås og adgangskoder.
- **3** Tryk på **Adgangskode** > **PIN-kode**.
- **4** Indtast en PIN-kode, der indeholder mindst otte tegn, og indtast derefter PIN-koden igen for at bekræfte.

### Indstilling af en adgangskode til skærmoplåsning

- 1 På startskærmen skal du trykke på 🔘 Indstillinger.
- 2 Under Alle, skal du trykke på Skærmlås og adgangskoder.
- **3** Tryk på **Adgangskode** > **Adgangskode**.
- 4 Indtast en adgangskode, der indeholder mindst fire tegn, og indtast derefter adgangskoden igen for at bekræfte.

# Sådan slås flytilstand til og fra

- Trådløse enheder kan interferere med flyets flyvesystem. Føl altid anvisningerne fra besætningen vedrørende brugen af elektroniske enheder på et fly.
  - Flytilstand deaktiverer telefonens trådløse funktioner, men du kan stadig lytte til musik og spille spil med telefonen.

Brug en af følgende metoder til at tænde og slukke for Flytilstand:

- Stryg ned fra statuslinjen for at åbne meddelelsespanelet. Under Genvejstaster, skal du trykke på Flytilstand-kontakten.
- Tryk på og hold strømknappen, og tryk derefter på Flytilstand.
- Tryk på 
   Indstillinger på startskærmen og gå derefter til fanen Alle. Under Trådløs og netværk, skal du trykke på Mere og derefter Flytilstand-kontakten.

Når flytilstanden er aktiveret, vises 🛪 på statuslinjen.

### Indstilling af SIM-kortets PIN-kode

Der leveres et personligt identifikationsnummer (PIN-kode) med dit SIM-kort for at beskytte dine telefondata. Hvis du aktiverer SIM-kortlås, skal du indtaste PIN-koden, hver gang du tænder for telefonen.

Før du udfører følgende handlinger, skal du sørge for du har fået dit SIM-kort PIN-kode fra dit teleselskab.

1 På startskærmen skal du trykke på 🥥 Indstillinger.

- 2 Under Alle, skal du trykke på Sikkerhed.
- **3** Tryk på Konfigurer låsning af SIM/RUIM-kort. Hvis telefonen understøtter dual SIM, skal du trykke på Indstil Kort 1/Kort 2 lås.
- **4** Tryk på Lås SIM-kort. Hvis telefonen understøtter dual SIM, kan du indstille individuelle PIN-koder for hvert SIM.
- **5** Indtast din PIN-kode, og tryk derefter på **OK**.
- **6** Tryk på **Skift PIN-kode til SIM-kort** for at ændre PIN-koden.

Der er normalt en grænse for antallet af mislykkede PIN-kodeforsøg. Hvis denne tidsgrænse nås, skal du indtaste en PUK-kode (PIN Unblocking Key), der kan fås fra dit teleselskab. Der er også grænse for antallet af mislykkede PUK-kodeforsøg. Hvis denne grænse nås, deaktiveres SIM-kortet permanent. Kontakt dit teleselskab for flere oplysninger om disse grænser.

### Konfiguration af en konto

### Tilføjelse af en konto

- **1** På startskærmen skal du trykke på 🔘 Indstillinger.
- 2 Under Alle, skal du trykke på Konti.
- 3 Tryk på Tilføj konto.
- 4 Vælg en kontotype.
- **5** Følg vejledningerne på skærmen, og indtast dine kontooplysninger.

### Sletning af en konto

- 1 På startskærmen skal du trykke på 🔘 Indstillinger.
- 2 Under Alle, skal du trykke på Konti.
- **3** På Konti-skærmen skal du vælge en kontotype.
- 4 Vælg den konto, der skal slettes.
- **5** Følg vejledningerne på skærmen for at slette kontoen.

### Synkronisering af e-mail

- 1 På startskærmen skal du trykke på 🔘 Indstillinger.
- 2 Under Alle, skal du trykke på Konti.
- **3** Tryk på = og vælg **Synkroniser data automatisk**. Følg vejledningerne på skærmen og tryk på **OK** for at aktivere datasynkronisering.
- 4 På Konti-skærmen skal du vælge en kontotype.

- **5** Vælg den konto, som du vil synkronisere data.
- 6 Tryk på Synkroniser E-mail-kontakten for at synkronisere fra denne konto.

### Gendannelse af fabriksindstillinger

- Gendannelse af telefonen til fabriksindstillingerne, sletter alle personlige data fra telefonlageret, herunder kontooplysninger, system- og programindstillinger, og hentede programmer. Foretag sikkerhedskopiering af de vigtigste data på telefonen, før den gendannes til fabriksindstillingerne.
- 1 På startskærmen skal du trykke på 🔘 Indstillinger.
- 2 Under Alle, skal du trykke på Sikkerhedskopiering og nulstilling.
- **3** Tryk på **Gendannelse af fabriksdata** > **Nulstil telefon** > **Nulstil telefon**. Telefonen vil blive gendannet til fabriksindstillingerne, og derefter genstartes automatisk, når processen er færdig.

### **Opdatering af telefonen**

- Brug af uautoriseret tredjepartssoftware til opdatering af telefonen kan beskadige telefonen eller udgøre en risiko for dine personoplysninger. Det anbefales, at du opdaterer gennem telefonens onlineopdateringsfunktion eller ved at hente de officielle opdateringspakker på Huaweis officielle webside.
  - Alle dine personlige oplysninger kan blive slettet ved en systemopdatering. Det anbefales derfor, at du sikkerhedskopierer vigtige data, før du opdaterer din telefon.

#### Onlinenyheder

Sørg for, at telefonen korrekt har oprettet forbindelse til internettet før der opdateres.

- 1 På startskærmen skal du trykke på 🔘 Indstillinger.
- 2 Under Alle, skal du trykke på Opdater.
- **3** Tryk på **Søg efter opdateringer**. Følg vejledningerne på skærmen for at hente og installere eventuelle nye opdateringer.

Udførelse af onlineopdateringer over et mobildatanetværk kan resultere i yderligere gebyrer for dataforbrug. Det anbefales at opdatere via et Wi-Fi-netværk.

### Lokal opdatering

Hent opdateringspakken fra http://consumer.huawei.com og gem **dload**-mappen i opdateringspakken i telefonens interne lagers rodmappe. Hvis telefonen understøtter et mikroSD-kort, kan du også gemme mappen dit microSD-korts rodmappe.

1 På startskærmen skal du trykke på 🔘 Indstillinger.

- 2 Under Alle, skal du trykke på Opdater.
- **3** Tryk på = > Lokal opdatering, og følg vejledningerne på skærmen for at opdatere telefonen.

## Indstilling af dato og klokkeslæt

- 1 På startskærmen skal du trykke på 🔘 Indstillinger.
- 2 Under Alle, skal du trykke på Dato og tid.
- 3 På skærmen Dato og tid kan du:
  - Trykke på Automatisk dato og tid-kontakten for at bruge netværkstiden eller indstille tiden manuelt.
  - Trykke på Automatisk tidszone-kontakten for at bruge netværkstiden eller indstille tidzonen manuelt.
  - Trykke på **Brug 24-timers format**-kontakten for at skifte mellem 12- og 24-timers format.
  - Trykke på Vælg datoformat for at vælge, hvordan datoen skal vises.
  - Trykke på **To ure** for at vise to ure, når du roamer.
  - Manuelle indstillinger for dato og klokkeslæt understøttes muligvis ikke af alle teleselskaber.

## Ændring af systemsprog

1 På startskærmen skal du trykke på 🔘 Indstillinger.

- 2 Under Alle, skal du trykke på Sprog og input.
- 3 Tryk på Sprog og område.
- 4 Vælg det ønskede sprog.

# Beskyttelse af personlige oplysninger

Du kan forhindre andre brugere i at få adgang til dit private indhold. Aktivér beskyttelse af personlige oplysninger og indstil to forskellige skærmoplåsningsadgangskoder, en til dig selv og en til gæster.

### Aktivering af beskyttelse af personlige oplysninger

1 På startskærmen skal du trykke på 🔘 Indstillinger.

- 2 Under Alle, skal du trykke på Sikkerhed.
- **3** Tryk på **Beskytt. af pers. oplysn.** > **Lad os starte**.
- 4 Vælg en adgangskodetype.
- **5** Følg vejledningerne på skærmen for at indtaste ejeradgangskoden og gæsteadgangskoden.

Efter at beskyttelse af personlige oplysninger er aktiveret, giver indtastning af ejeradgangskoden adgang til alt telefonens indhold. Indtastning af gæsteadgangskoden giver adgang til ubeskyttet indhold.

### Indstilling af personlige oplysninger

- 1 På startskærmen skal du trykke på 🔘 Indstillinger.
- 2 Under Alle, skal du trykke på Sikkerhed.
- **3** Tryk på **Beskytt. af pers. oplysn**..
- 4 Indtast ejeradgangskoden, og tryk derefter på Næste.

**5** Under **Indstil private data**, skal du indstille dine private kontakter, albums og programmer.

### Deaktivering af beskyttelse af personlige oplysninger

- 1 På startskærmen skal du trykke på 🔘 Indstillinger.
- 2 Under Alle, skal du trykke på Sikkerhed.
- **3** Tryk på **Beskytt. af pers. oplysn**..
- 4 Indtast ejeradgangskoden, og tryk derefter på Næste.
- 5 Deaktiver Beskytt. af pers. oplysn..
- Efter at beskyttelse af personlige oplysninger er deaktiveret, vil ejeradgangskoden fungere som skærmoplåsningsadgangskode og gæsteadgangskoden bliver ugyldig.

# Hjælp til handicappede

Telefonen er udstyret med Hjælp til handicappede-funktioner til svagtseende brugere. Du kan aktivere eller deaktivere disse funktioner efter behov, såsom zoom håndbevægelser og forstørret skriftstørrelse.

**1** På startskærmen skal du trykke på 🔘 Indstillinger.

- 2 Under Alle, skal du trykke på Tilgængelighed.
- **3** Vælg de funktioner til Hjælp til handicappede, du vil aktivere.

# Juridisk meddelelse

#### Copyright © Huawei Technologies Co., Ltd. 2015. Alle rettigheder forbeholdes.

Ingen dele af denne brugervejledning må reproduceres eller overføres i nogen form eller på nogen måde, uden forudgående skriftligt samtykke fra Huawei Technologies Co., Ltd. og virksomhedens forretningspartnere ("Huawei").

Det produkt, der er beskrevet i denne brugervejledning, kan omfatte software, der er beskyttet af en ophavsret, der tilhører Huawei og eventuelle andre licensgivere. Kunder må ikke på nogen måde reproducere, distribuere, ændre, foretage dekompilering, disassemblering, dekryptere, uddrage, foretage reverse engineering, lease, overdrage ovennævnte software eller give den i underlicens, medmindre sådanne restriktioner er forbudt i henhold til gældende lovgivning, eller sådanne handlinger er godkendt af de respektive indehavere af ophavsretten.

#### Varemærker og tilladelser

ниаже, ниаже og Se er varemærker eller registrerede varemærker, der tilhører Huawei Technologies Co., Ltd.

Android<sup>™</sup> er et varemærke, der tilhører Google Inc.

LTE er et varemærke, der tilhører ETSI.

Bluetooth<sup>®</sup>-ordmærket og -logoer er registrerede varemærker ejet af Bluetooth SIG, Inc., og enhver brug af disse mærker af Huawei Technologies Co., Ltd. sker under licens.

Andre varemærker, produkt-, service- og firmanavne, der er nævnt, kan tilhøre deres respektive ejere.

#### Bemærk

Nogle af produktets og det heri nævnte tilbehørs funktioner afhænger af, hvilken software der er installeret og det lokale netværks kapacitet og indstillinger, og de kan muligvis ikke aktiveres, eller de kan være begrænsede af de lokale netværksoperatører eller netværkstjenesteudbydere.

Derfor svarer beskrivelsen heri muligvis ikke helt til det produkt eller det tilbehør, du har købt.

Huawei forbeholder sig ret til at ændre eller udskifte informationer eller specifikationer i denne brugervejledning uden forudgående varsel og uden ansvar.

#### Erklæring om software fra tredjepart

Huawei ejer ikke de intellektuelle rettigheder til software og programmer fra tredjepart, der leveres med dette produkt. Huawei yder derfor ingen garanti af nogen art for software og programmer fra tredjepart. Huawei tilbyder heller ikke support til kunder, som anvender software og programmer fra tredjepart, og kan ikke holdes til ansvar for funktionerne i eller ydeevnen af software og programmer fra tredjepart.

Software og programtjenester fra tredjepart kan blive afbrudt eller afsluttet på ethvert tidspunkt, og Huawei garanterer ikke tilgængeligheden af indhold eller tjenester. Udbydere af tredjepartstjenester leverer indhold og tjenester gennem netværk eller overføringsværktøjer, som ligger uden for Huaweis kontrol. I det omfang, det er muligt i henhold til gældende lovgivning, erklæres det udtrykkeligt, at Huawei ikke erstatter eller er ansvarlig for tjenester, der leveres af udbydere af tredjepartstjenester, eller afbrydelse eller afslutning af tredjepartsindhold eller -tjenester.

Huawei er ikke ansvarlig for lovlighed, kvalitet eller andre aspekter af al software, der er installeret på dette produkt, eller for eventuelle overførte eller hentede tredjepartsværker i nogen form, herunder, men ikke begrænset til, tekster, billeder, videoer eller software mv. Kunderne bærer risikoen for enhver og alle virkninger, herunder inkompatibilitet mellem softwaren og dette produkt, som resulterer i at installere software eller overføre eller hente tredjepartsværker.

Dette produkt er baseret på open-source Android<sup>™</sup>-platformen. Huawei har foretaget de nødvendige ændringer i platformen. Dette produkt understøtter derfor muligvis ikke alle de funktioner, der understøttes af standardplatformen Android, og kan være inkompatibelt med software fra tredjepart. Huawei giver ingen garanti og anbringende i forbindelse med en sådan kompatibilitet og fraskriver sig udtrykkeligt ethvert ansvar i forbindelse med sådanne forhold.

#### ANSVARSFRASKRIVELSE

ALT INDHOLD I DENNE BRUGERVEJLEDNING LEVERES "SOM DET ER OG FOREFINDES", MEDMINDRE GÆLDENDE LOV KRÆVER ANDET, OG DER YDES INGEN GARANTI AF NOGEN ART, DET VÆRE SIG UDTRYKKELIGT ELLER IMPLICIT, HERUNDER MEN IKKE BEGRÆNSET TIL UNDERFORSTÅET GARANTI FOR SALGBARHED ELLER EGNETHED TIL ET BESTEMT FORMÅL, MED HENSYN TIL NØJAGTIGHED, PÅLIDELIGHED ELLER INDHOLDET I DENNE BRUGERVEJLEDNING.

I DET OMFANG GÆLDENDE LOV TILLADER, KAN HUAWEI UNDER INGEN OMSTÆNDIGHEDER HOLDES ANSVARLIG FOR SÆRLIGE, TILFÆLDIGE, INDIREKTE ELLER FØLGESKADER, ELLER TAB AF FORTJENESTE, HANDEL, INDTJENING, DATA, GOODWILL, OPSPARING ELLER FORVENTEDE BESPARELSER, UANSET OM SÅDANNE TAB ER FORUDSIGELIGE ELLER EJ.

DET MAKSIMALE ANSVAR (DENNE BEGRÆNSNING GÆLDER IKKE FOR ANSVAR FOR PERSONSKADER, I DET OMFANG GÆLDENDE LOVE FORBYDER EN SÅDAN BEGRÆNSNING) FOR HUAWEI I FORBINDELSE MED ANVENDELSE AF DET PRODUKT, DER ER BESKREVET I DENNE BRUGERVEJLEDNING, ER BEGRÆNSET TIL DET BELØB, SOM KUNDEN HAR BETALT VED KØB AF PRODUKTET.

#### Import- og eksportbestemmelser

Kunder skal efterleve alle gældende eksport- og importlove og -bestemmelser og er ansvarlige for at indhente alle nødvendige myndighedstilladelser og -licenser for at eksportere, geneksportere eller importere det i denne brugervejledning nævnte produkt, herunder indeholdt software og tekniske data.

#### Politik om beskyttelse af personlige oplysninger

Læs venligst vores politik om beskyttelse af personlige oplysninger på http://consumer.huawei.com/privacy-policy for at forstå, hvordan vi beskytter dine personlige oplysninger. Denne vejledning er kun til reference. Det faktiske produkt, herunder, men ikke begrænset til farve, størrelse og skærmlayout, kan variere. Ingen erklæringer, oplysninger og anbefalinger i denne vejledning udgør nogen form for garanti, hverken udtrykkelig eller stiltiende.

På http://consumer.huawei.com/en/support/hotline kan du se de seneste opdaterede hotline- og e-mail-adresser for Danmark.

Model: HUAWEI ALE-L21 HUAWEI ALE-L02 HUAWEI ALE-L23

V100R001\_01